# Migration von FDM zu cdFMC mit FMT innerhalb von CDO

## Inhalt

| inleitung               |  |
|-------------------------|--|
| oraussetzungen          |  |
| Anforderungen           |  |
| Verwendete Komponenten  |  |
| intergrundinformationen |  |
| onfigurieren            |  |
| berprüfung              |  |

## Einleitung

In diesem Dokument wird beschrieben, wie Sie einen FirePOWER Device Manager (FDM) mithilfe des FirePOWER Migration Tools (FMT) in CDO zu Cloud-gestütztem FMC (cdFMC) migrieren.

### Voraussetzungen

#### Anforderungen

- FirePOWER Device Manager (FDM) 7.2+
- Cloud-bereitgestelltes Firewall Management Center (cdFMC)
- FirePOWER Migration Tool (FMT) im CDO enthalten

#### Verwendete Komponenten

Dieses Dokument wurde auf der Grundlage der oben genannten Anforderungen erstellt.

- Firepower Device Manager (FDM) auf Version 7.4.1
- Cloud-bereitgestelltes Firewall Management Center (cdFMC)
- Cloud Defense Orchestrator (CDO)

Die Informationen in diesem Dokument beziehen sich auf Geräte in einer speziell eingerichteten Testumgebung. Alle Geräte, die in diesem Dokument benutzt wurden, begannen mit einer gelöschten (Nichterfüllungs) Konfiguration. Wenn Ihr Netzwerk in Betrieb ist, stellen Sie sicher, dass Sie die möglichen Auswirkungen aller Befehle kennen.

## Hintergrundinformationen

CDO-Administrator-Benutzer können Migrationen ihrer Geräte auf cdFMC durchführen, wenn die

Geräte auf Version 7.2 oder höher sind. Bei der in diesem Dokument beschriebenen Migration ist cdFMC auf dem CDO Tenant bereits aktiviert.

## Konfigurieren

1.- Unterstützung von Cisco Cloud Services auf FDM

Um mit der Migration zu beginnen, muss das FDM-Gerät ohne ausstehende Bereitstellungen konfiguriert sein und sich für Cloud-Services registrieren. Um sich für Cloud-Services zu registrieren, navigieren Sie zu Systemeinstellungen > Weitere Informationen > Cloud-Services.

Im Bereich Cloud-Services ist das Gerät nicht registriert. Aus diesem Grund muss die Registrierung über den Typ Security/CDO-Konto erfolgen. Sie müssen einen Registrierungsschlüssel konfigurieren und anschließend registrieren.

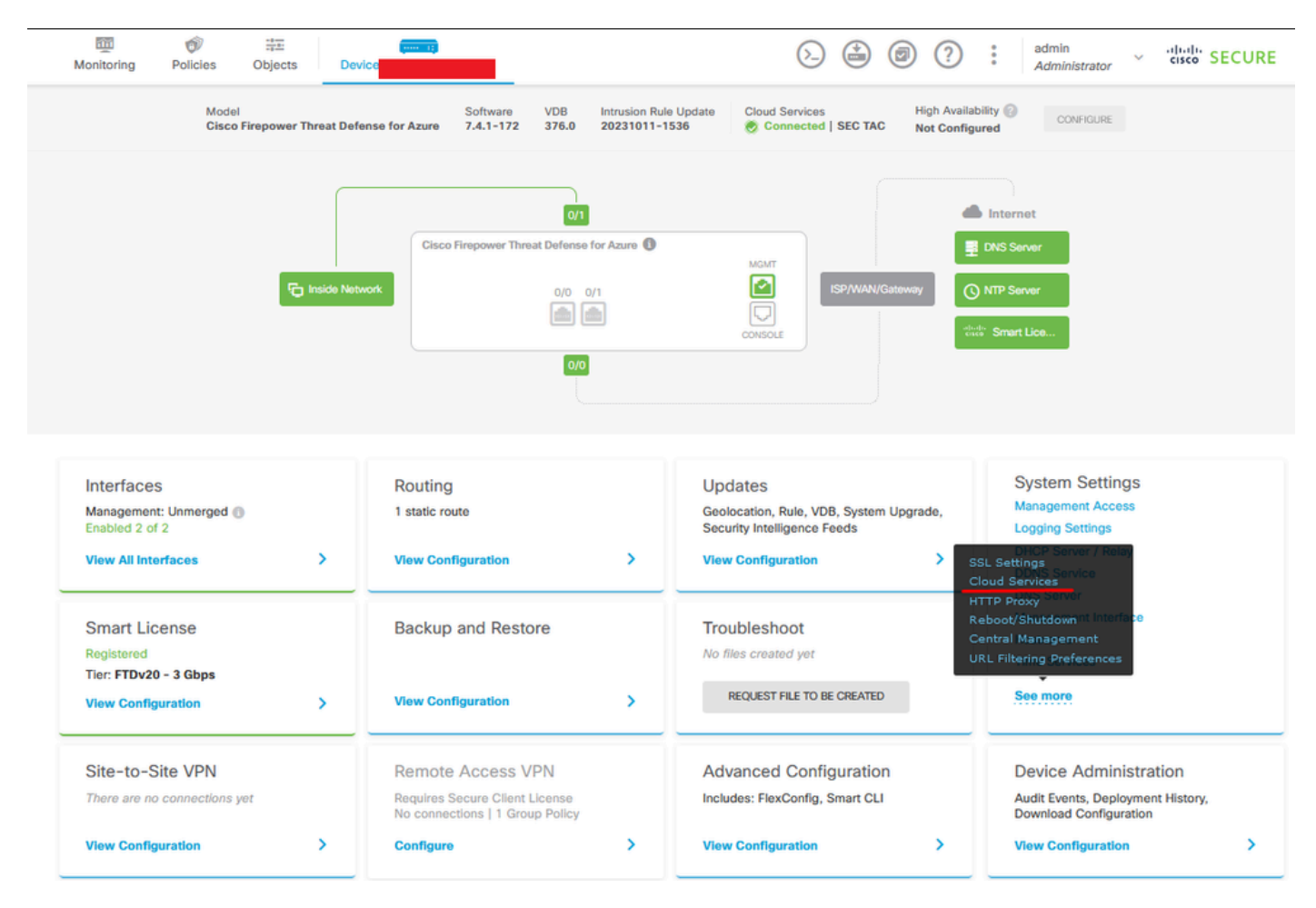

Registrierung Cloud-Services

Über Cloud-Services wird angezeigt, dass nicht registriert ist. Wählen Sie den CDO-Kontoregistrierungstyp aus, und geben Sie den Registrierungsschlüssel von CDO an.

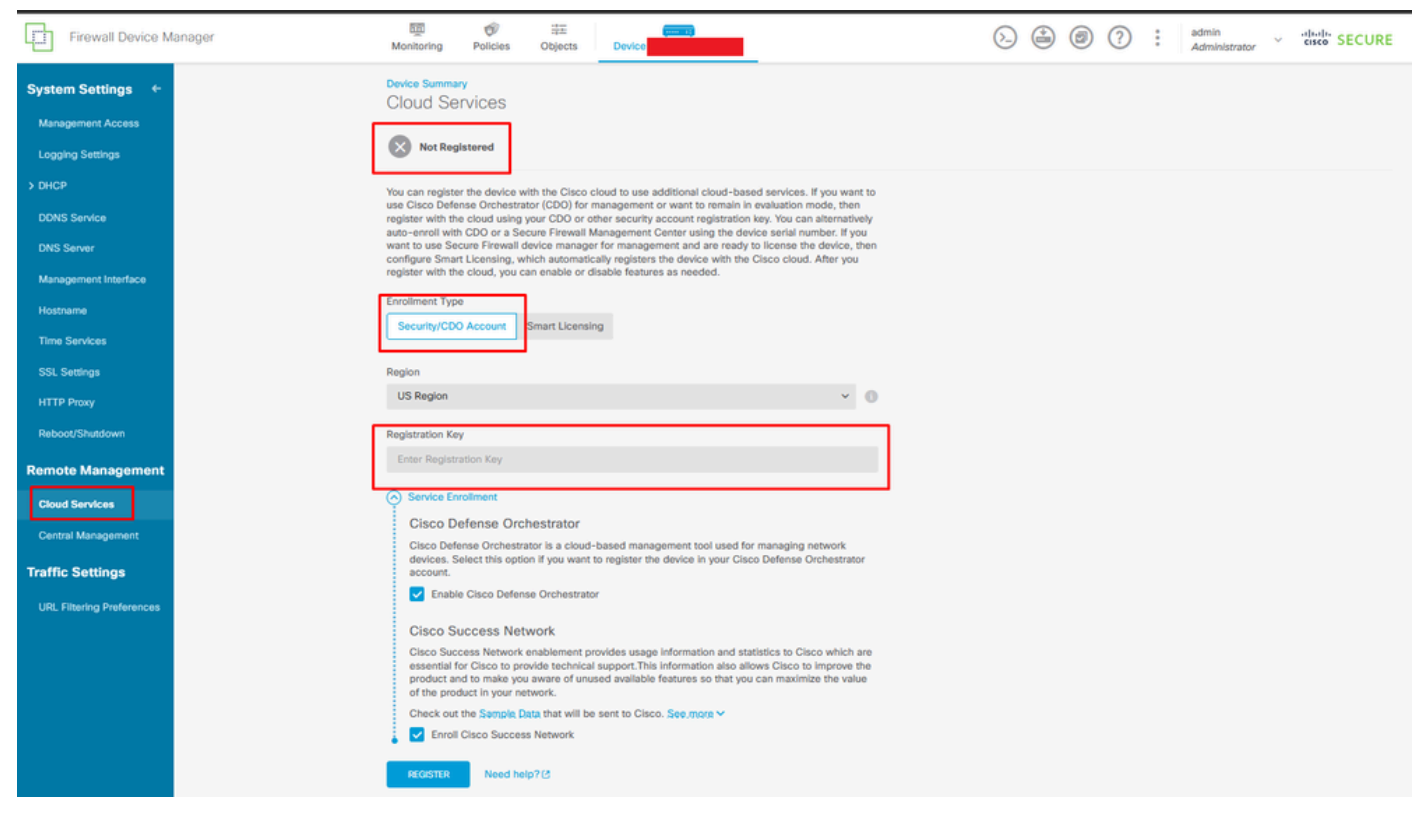

Registrierung für Cloud-Services

Der Registrierungsschlüssel befindet sich im CDO. Navigieren Sie zu CDO, und gehen Sie zu Bestand > Symbol hinzufügen.

Ein Menü wird angezeigt, in dem Sie den Gerätetyp auswählen können. Wählen Sie die FTD-Option aus. Sie müssen die FDM-Option aktivieren. Andernfalls kann die entsprechende Migration nicht durchgeführt werden. Bei der Art der Registrierung wird der Registrierungsschlüssel verwendet. Bei dieser Option wird der Registrierungsschlüssel in Schritt 3 angezeigt, den Sie kopieren und in den FDM einfügen müssen.

| cisco Defense Orchestrator | Inventory                                                                | Q Search                  | ଓ १४ - ⇔0 . ⊕0 . |  |
|----------------------------|--------------------------------------------------------------------------|---------------------------|------------------|--|
| Hide Menu                  | Davies Templates     Q Search by Davies Name ID Address or Serial Number | Displaying B of B results |                  |  |
| Dashboard                  |                                                                          |                           |                  |  |
| C Multicloud Defense       |                                                                          |                           |                  |  |
| inventory                  | Name e                                                                   | Configuration Status 🗧    | Connectivity ¢   |  |

Integriertes FDM, Option hinzufügen

Es wird ein Menü angezeigt, in dem Sie ein Gerät oder einen Servicetyp auswählen können.

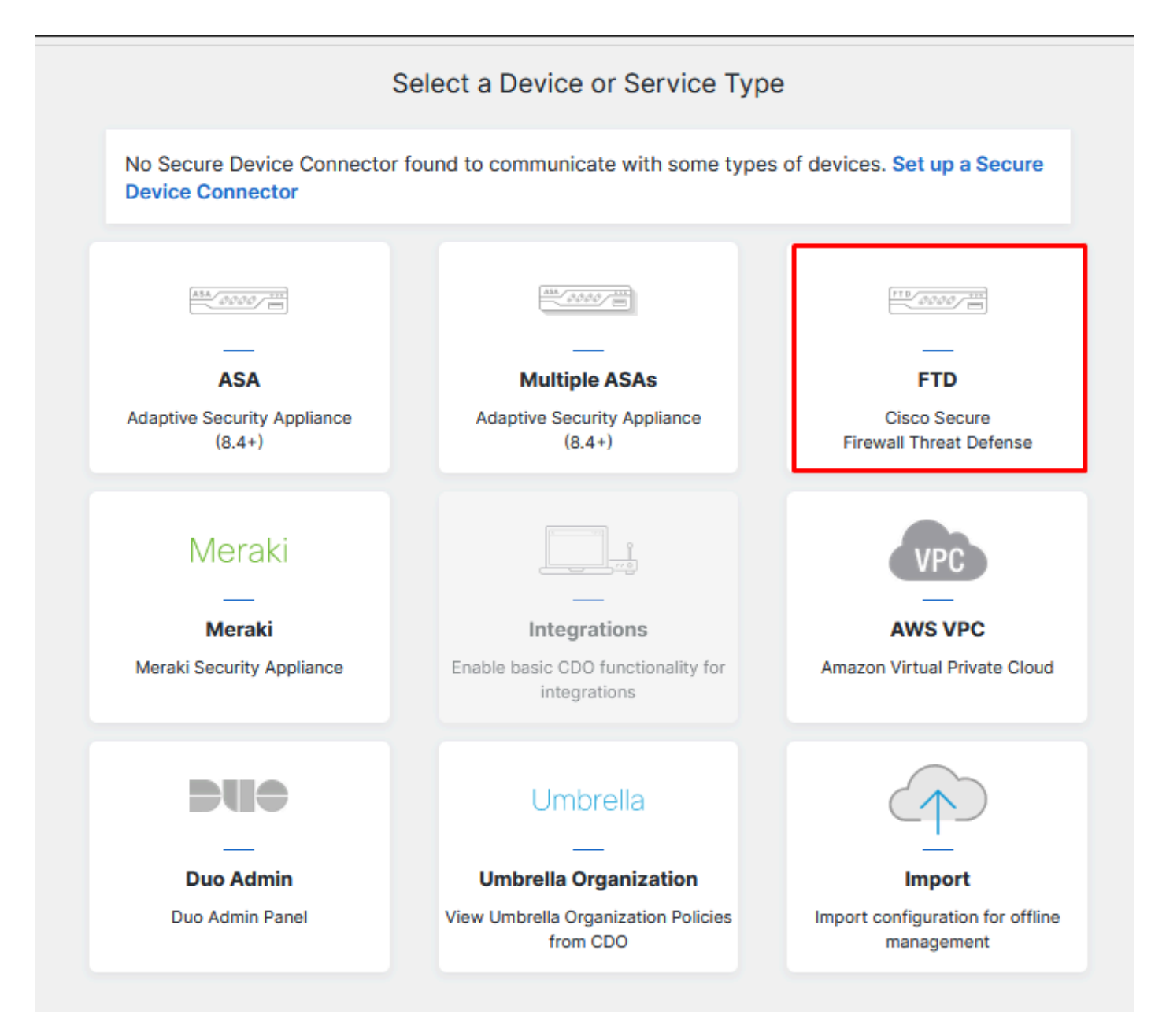

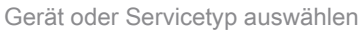

#### Für dieses Dokument wurde Registrierungsschlüssel auswählen ausgewählt.

| Follow the steps below                                                         |                                                                                                    |                                                                                                    |                                                                                                    | Cancel                      |
|--------------------------------------------------------------------------------|----------------------------------------------------------------------------------------------------|----------------------------------------------------------------------------------------------------|----------------------------------------------------------------------------------------------------|-----------------------------|
| FTD 0000                                                                       | A Important: This method of onbo<br>delivered Firewall Management Sys                                                                                   | arding allows for local co-managen<br>tem, click the FTD button instead.                                                                                                    | nent of the firewall via FDM. To man<br>Learn more 🗗                                                               | age your device with cloud- |
| Firewall Threat Defense<br>Management Mode:<br>FTD FTD FFDM FFDM (Recommended) | Use Registration Key<br>Onboard a device using a registration<br>key generated from CDO and applied<br>on the device using Firepower Device<br>Manager. | Use Serial Number<br>Use this method for low-touch<br>provisioning or for onboarding<br>configured devices using their serial<br>number.<br>(FTD 6.7+, 1000, 2100 and 3100<br>series only) | Use Credentials (Basic)<br>Onboard a device using its IP<br>address, or host name, and a<br>username and password. |                             |
|                                                                                | X                                                                                                    |                                                                                                    |                                                                                                    |                             |

#### Hier wird der im vorherigen Schritt erforderliche Registrierungsschlüssel angezeigt.

| Fir<br>Ma | rewall Threat Defense<br>anagement Mode:<br>FTD () () FDM ()<br>accommended) | Important: This method of onboarding allows for local co-management of the firewall via FDM. To manage your device with cloud delivered Firewall Management System, click the FTD button instead. Learn more      Use Registration Key     Use Serial Number     Use Serial Number     Use this method for low-touch     provisioning or for onboarding     configured devices using their serial         number.     (FTD 6.7+, 1000, 2100 and 3100         series oniv)     Use Series oniv | 1- |
|-----------|------------------------------------------------------------------------------|----------------------------------------------------------------------------------------------------|----|
| 1         | Device Name                                                                  |                                                                                                    |    |
| 2         | Database Updates                                                             | Enabled                                                                                                    |    |
| 3         | Create Registration Key                                                      | 7a53c                                                                                                    |    |
| 4         | Smart License                                                                | (Skipped)                                                                                                    |    |
| 5         | Done                                                                         | Your device is now onboarding. This may take a long time to finish. You can check the status of the device on the Devices and Services page. Add Labels Add label groups and labels Go to Inventory                                                                                                    |    |

Registrierungsprozess

Wenn Sie den Registrierungsschlüssel erhalten haben, kopieren Sie ihn, fügen Sie ihn in den FDM ein, und klicken Sie auf Registrieren. Nach der Registrierung des FDM bei Cloud Services wird er wie im Bild gezeigt als Aktiviert angezeigt.

Die Smart License wurde übersprungen, da das Gerät registriert wird, sobald es betriebsbereit ist.

| Monitoring                                                                                                    | Policies                                                                                                    | Objects                                                                                                    | Device: joroa-fdm-tech                                                                                                    |
|----------------------------------------------------------------------------------------------------|----------------------------------------------------------------------------------------------------|----------------------------------------------------------------------------------------------------|----------------------------------------------------------------------------------------------------|
| Device Summar<br>Cloud Se                                                                                                    | rvices                                                                                                    |                                                                                                    |                                                                                                    |
| Not Reg                                                                                                    | istered                                                                                                    |                                                                                                    |                                                                                                    |
| You can registe<br>use Cisco Defe<br>register with the<br>auto-enroll with<br>want to use Sec<br>configure Smar<br>register with the     | r the device w<br>nse Orchestra<br>e cloud using<br>n CDO or a Se<br>cure Firewall o<br>t Licensing, w<br>e cloud, you o                                                  | with the Cisco clo<br>ator (CDO) for ma<br>your CDO or othe<br>ccure Firewall Ma<br>device manager f<br>which automatical<br>can enable or disa                                                 | and to use additional cloud-based services. If you want to<br>anagement or want to remain in evaluation mode, then<br>er security account registration key. You can alternatively<br>nagement Center using the device serial number. If you<br>for management and are ready to license the device, then<br>ly registers the device with the Cisco cloud. After you<br>able features as needed. |
| Enrollment Type                                                                                                    | e                                                                                                    |                                                                                                    |                                                                                                    |
| Security/CD0                                                                                                    | O Account                                                                                                    | Smart Licensing                                                                                                    |                                                                                                    |
| Region<br>US Region                                                                                                    |                                                                                                    |                                                                                                    | ~ <b>(</b> )                                                                                                    |
| Registration Ke                                                                                                    | y                                                                                                    |                                                                                                    |                                                                                                    |
| 7a53c2                                                                                                    |                                                                                                    |                                                                                                    |                                                                                                    |
| Service En                                                                                                    |                                                                                                    |                                                                                                    |                                                                                                    |
| -                                                                                                    | rollment                                                                                                    |                                                                                                    |                                                                                                    |
| Cisco D                                                                                                    | rollment<br>efense Orc                                                                                                    | hestrator                                                                                                    |                                                                                                    |
| Cisco De<br>Cisco Defe<br>devices. S<br>account.                                                                                         | rollment<br>efense Orc<br>ense Orchestr<br>elect this opti                                                                                                    | hestrator<br>ator is a cloud-ba<br>on if you want to                                                                                                    | ased management tool used for managing network<br>register the device in your Cisco Defense Orchestrator                                                                                                    |
| Cisco Defe<br>Cisco Defe<br>devices. S<br>account.                                                                                       | rollment<br>efense Orc<br>ense Orchestr<br>elect this opti<br>e Cisco Defen                                                                                               | hestrator<br>ator is a cloud-ba<br>on if you want to<br>se Orchestrator                                                                                                    | ased management tool used for managing network<br>register the device in your Cisco Defense Orchestrator                                                                                                    |
| Cisco Defe<br>Cisco Defe<br>devices. Si<br>account.<br>Cisco Se                                                                          | rollment<br>efense Orc<br>ense Orchestr<br>elect this opti<br>e Cisco Defen<br>uccess Net                                                                                 | hestrator<br>ator is a cloud-ba<br>on if you want to<br>ase Orchestrator                                                                                                    | ased management tool used for managing network<br>register the device in your Cisco Defense Orchestrator                                                                                                    |
| Cisco Defe<br>devices. S<br>account.<br>Cisco Su<br>Cisco Su<br>Cisco Suc<br>essential fu<br>product an<br>of the prod                   | rollment<br>efense Orchestre<br>elect this opti<br>e Cisco Defen<br>uccess Network<br>or Cisco to pre<br>od to make you<br>duct in your ne                                | hestrator<br>ator is a cloud-ba<br>on if you want to<br>se Orchestrator<br>twork<br>enablement prov<br>ovide technical si<br>u aware of unuse<br>atwork.                                        | ased management tool used for managing network<br>register the device in your Cisco Defense Orchestrator<br>vides usage information and statistics to Cisco which are<br>upport. This information also allows Cisco to improve the<br>ed available features so that you can maximize the value                                                                                                 |
| Cisco Defe<br>devices. Si<br>account.<br>Cisco Suce<br>essential fe<br>product an<br>of the prod                                         | rollment<br>efense Orchestre<br>elect this opti<br>e Cisco Defen<br>uccess Network<br>or Cisco to pre<br>id to make you<br>duct in your ne<br>the Sample P                | hestrator<br>ator is a cloud-ba<br>on if you want to<br>se Orchestrator<br>work<br>enablement prov<br>ovide technical si<br>u aware of unuse<br>atwork.                                         | ased management tool used for managing network<br>register the device in your Cisco Defense Orchestrator<br>vides usage information and statistics to Cisco which are<br>upport. This information also allows Cisco to improve the<br>ed available features so that you can maximize the value<br>ent to Cisco. See.more V                                                                     |
| Cisco Defe<br>devices. Si<br>account.<br>Cisco Successential for<br>product and<br>of the product and<br>of the product and<br>Check out | rollment<br>efense Orchestre<br>elect this opti<br>e Cisco Defen<br>uccess Network<br>or Cisco to pre<br>d to make you<br>duct in your ne<br>the Sample P<br>Cisco Succes | chestrator<br>ator is a cloud-ba<br>on if you want to<br>use Orchestrator<br>twork<br>enablement prov<br>ovide technical se<br>u aware of unuse<br>atwork.<br>Data that will be s<br>as Network | ased management tool used for managing network<br>register the device in your Cisco Defense Orchestrator<br>vides usage information and statistics to Cisco which are<br>upport. This information also allows Cisco to improve the<br>ed available features so that you can maximize the value<br>ent to Cisco. See.more                                                                       |

FDM-Registrierung

Bei der FDM-Registrierung werden Tenancy, verbundene und registrierte Cloud-Services angezeigt.

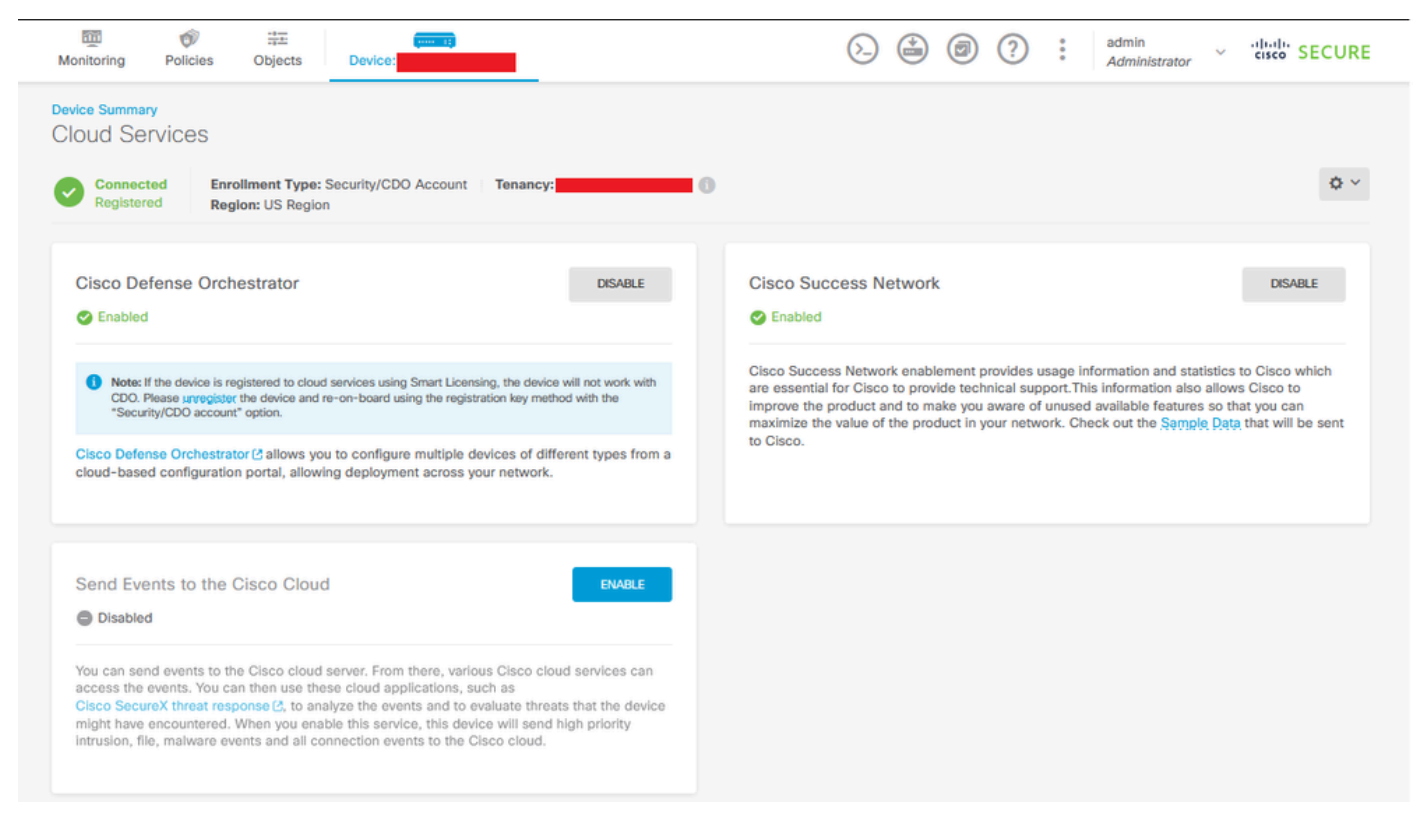

FDM-Registrierung abgeschlossen

In CDO befindet sich der FDM im Menü "Inventory" (Bestand) und wird nun integriert und synchronisiert. Fortschritt und Ablauf dieser Synchronisation können im Abschnitt Workflows überprüft werden.

Sobald dieser Prozess abgeschlossen ist, wird er als Synchronisiert und Online angezeigt.

| "diali" Defense Orchestrato                   | x | Inventory           |                           |                          |                         | Q Search                  | ۵ <b>۲</b> - | 40-                      | ⇔1                             | ®•                                     |
|-----------------------------------------------|---|---------------------|---------------------------|--------------------------|-------------------------|---------------------------|--------------|--------------------------|--------------------------------|----------------------------------------|
| Hide Menu                                     |   |                     | O Search by Decise Name I | Addenes of Carlal Mumber |                         | Displaying 9 of 9 parties |              | •                        |                                | 2                                      |
| Dashboard                                     |   | T Devices rempiates | Search by Device Name, in | Address, or Senai Humber |                         |                           |              | Device                   | etails                         |                                        |
| Multicloud<br>Defense                         |   | All ASA FTD         |                           |                          |                         |                           |              | Mode                     |                                | Cisco Firepower Threat Defense for     |
| Inventory                                     |   | Name 0              |                           |                          | Configuration Status \$ | Connectivity \$           |              | Serial                   |                                | Azure                                  |
| Configuration                                 |   | O ASA               |                           |                          |                         | A Unreachable             |              | Versie<br>Onbo<br>Methy  | in<br>Inding<br>Ind            | 7.4.1-172<br>Registration Key          |
| <ul> <li>Policies</li> <li>Objects</li> </ul> | > | O FDM               |                           |                          |                         | O Serial Number Mismatch  |              | Snort                    | Version                        | 3.1.53.100-56                          |
| -& VPN<br>Events & Monitoring                 | > | O FTD               |                           |                          | Ø Not Synced            | Pending Setup             |              | Sync<br>COO is<br>in a m | ing<br>s communicati<br>oment. | ng with your device. Please check back |
| Analytics                                     | > | O FTD               |                           |                          |                         | Pending Setup             |              | Device                   | Actions                        |                                        |
| (Change Log                                   |   | O FTD               | l                         |                          |                         | Pending Setup             |              | () AF                    | 1 Tool<br>arkflows             | 105                                    |
| 🎇 Tools & Services                            | > | FDM                 | •                         |                          | Syncing                 | Online                    |              | B Re                     | move                           |                                        |
| Settings                                      | > |                     | -                         |                          |                         |                           |              | Manage                   | ment                           |                                        |
|                                               |   | O FTD               |                           |                          |                         | Online                    |              | B No                     | tes                            |                                        |
|                                               |   | O FTD               |                           |                          |                         | Online                    |              | il Ex                    | ecutive Rep                    | ort                                    |
|                                               |   | O FTD               |                           |                          | O Not Synced            | A Unreachable             |              | 止 Conf                   | lict Detection                 | Tenant default (24 hours) -            |
|                                               |   |                     |                           |                          |                         |                           |              | Label G                  | roups and L                    | abels                                  |
|                                               |   |                     |                           |                          |                         |                           |              | Add La                   | bels O                         |                                        |

**CDO-Bestand - FDM-integriert** 

Wenn die Geräte synchronisiert wurden, wird dies als "Online" und "Synchronisiert" angezeigt.

| ۵ | FDM | O Synced | Online |
|---|-----|----------|--------|
|   |     |          |        |

Integrierte FDM

Wenn der FDM erfolgreich in CDO integriert wurde, müssen wir uns vom FDM abmelden. Navigieren Sie nach dem Abmelden vom FDM in CDO zu Tools & Services > Migration > Firewall Migration Tool.

| 🎇 Tools & Services |   | Tools & Services               | Migrations              |
|--------------------|---|--------------------------------|-------------------------|
| Settings           | > | Ø Dynamic Attributes Connector | Firewall Migration Tool |
|                    |   |                                | 會 ASA to FDM Migration  |
|                    |   | 🖨 Firewall Management Center   | 畲 Migrate FTD to cdFMC  |
|                    |   | ASA Templates                  |                         |
|                    |   |                                |                         |

Klicken Sie auf das Symbol Hinzufügen, um einen zufälligen Namen anzuzeigen, der angibt, dass der Name umbenannt werden muss, um den Migrationsprozess zu starten.

| T Q Search for a migration by name | +      | Displaying 0 of 0 results             |                                                                      |         | 101 |
|------------------------------------|--------|---------------------------------------|----------------------------------------------------------------------|---------|-----|
| Name 2                             | Status | Created Date 2                        | Deprecisioning Date #                                                | Actions | /   |
|                                    | No     | nigrations found. Begin migrating AEA | , FDM, Checkpoint, Fortinet, or Palo Alto Networks firewalls to FTD. |         |     |
|                                    |        |                                       |                                                                      |         |     |

Nach der Umbenennung klicken Sie auf Starten, um die Migration zu starten.

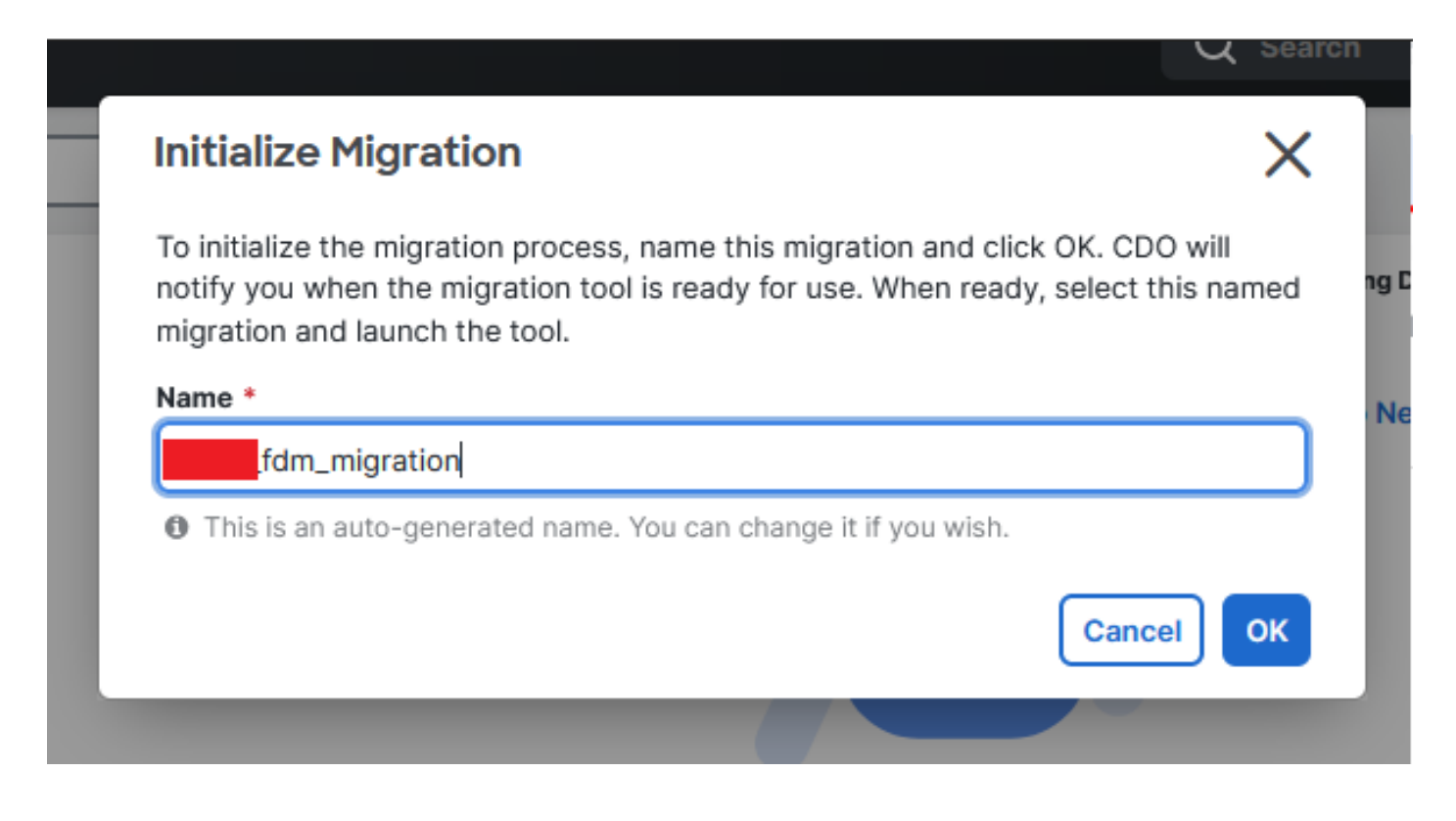

Migration initialisieren

Klicken Sie auf Starten, um die Migrationskonfiguration zu starten.

| Firewall Migration Tool                  |                  |                           | Q Search            | <mark>ଓ</mark> ⊳, | ¢7• ±1     | ?- |       |
|------------------------------------------|------------------|---------------------------|---------------------|-------------------|------------|----|-------|
| Q         Search for a migration by name |                  | Displaying 1 of 1 results |                     |                   |            |    | i C + |
| Name ©                                   | Status           | Created Date ©            | Deprovisioning Date |                   | Actions    |    |       |
| .fdm_migration                           | Ready to Migrate | Jun 12, 2024              | Jun 19, 2024        |                   | C 🔒 Launch |    |       |
|                                          |                  |                           |                     |                   |            |    |       |
|                                          |                  |                           |                     |                   |            |    |       |
|                                          |                  |                           |                     |                   |            |    |       |

Startprozess der Migration

Wenn Sie auf Starten klicken, öffnet sich ein Fenster für den Migrationsprozess, in dem die Option Cisco Secure Firewall Device Manager (7.2+) ausgewählt ist. Wie bereits erwähnt, ist diese Option ab Version 7.2 aktiviert.

| Select Source Configuration                 |   |
|---------------------------------------------|---|
| Source Firewall Vendor                      |   |
|                                             |   |
| Select Source                               | ^ |
| Cisco ASA (8.4+)                            |   |
| Cisco Secure Firewall Device Manager (7.2+) |   |
| Check Point (r75-r77)                       |   |
| Check Point (r80-r81)                       |   |
| Fortinet (5.0+)                             |   |
| Palo Alto Networks (8.0+)                   |   |

FMT Quellkonfiguration auswählen

Nach der Auswahl werden drei verschiedene Migrationsoptionen angezeigt: Nur gemeinsam genutzte Konfiguration, Einschließlich Geräte- und gemeinsam genutzter Konfigurationen und Einschließlich Geräte- und gemeinsam genutzter Konfigurationen für neue FTD-Hardware.

Für diese Instanz wird die zweite Option "Migrate FirePOWER Device Manager (Includes Device & Shared Configuration)" ausgeführt.

| C | ick on text below to get additional details on each of the migration options                                                                                                    |        |
|---|----------------------------------------------------------------------------------------------------|--------|
| ) | Migrate Firepower Device Manager (Shared Configurations Only)                                                                                                    | >      |
| ) | Migrate Firepower Device Manager (Includes Device & Shared Configurations)                                                                                                    | $\sim$ |
|   | <ul> <li>This option migrates both device and shared configuration. Same FTD is moved from FDM managed to FMC managed.</li> </ul>                                                       |        |
|   | <ul> <li>The migration process is to be done over a scheduled downtime or maintenance window. There is<br/>device downtime involved in this migration process.</li> </ul>               |        |
|   | <ul> <li>Ensure connectivity between FDM device and FMC to move the device from FDM to FMC using FDM.</li> </ul>                                                                        |        |
|   | <ul> <li>User should provide FDM credentials to fetch details.</li> </ul>                                                                                                    |        |
|   | <ul> <li>FDM Devices enrolled with the cloud management will lose access upon registration with FMC</li> </ul>                                                                          |        |
|   | <ul> <li>Ensure out-of-band access to FTD device is available, to access the device in case of accessibility issues<br/>during migration.</li> </ul>                                    |        |
|   | <ul> <li>It is highly recommended that a backup (export) of the FDM configuration is performed to restore the original<br/>state of the firewall managed by FDM if required.</li> </ul> |        |
|   | <ul> <li>If the FTD devices are in a failover pair, failover needs to be disabled (break HA) before proceeding with<br/>moving manager from FDM to FMC.</li> </ul>                      |        |
|   | <ul> <li>FDM with Universal PLR cannot be moved from FDM to FMC.</li> </ul>                                                                                                    |        |
|   | • FDM with flexConfig objects or flexconfig polcies cannot be moved from FDM to FMC. The flexconfig objects and policies must be completely removed from FDM before migration.          |        |
|   | FMC should be registered to Smart Licensing Server.                                                                                                    |        |

Migrationsoptionen

Fahren Sie nach Auswahl der Migrationsmethode mit der Auswahl des Geräts aus der Liste fort.

| Live Connect to FDM                                                                                                    |  |  |  |  |  |  |  |  |  |  |  |
|----------------------------------------------------------------------------------------------------|--|--|--|--|--|--|--|--|--|--|--|
| Select any FDM device onboarded on CDO from the below dropdown.                                                                                           |  |  |  |  |  |  |  |  |  |  |  |
| <ul> <li>Only devices with online connectivity and synced status will be<br/>displayed in the dropdown.</li> </ul>                                        |  |  |  |  |  |  |  |  |  |  |  |
| <ul> <li>Click on change device status button to update the FDM device status<br/>from In-Use to Available.</li> <li>Select FDM Managed Device</li> </ul> |  |  |  |  |  |  |  |  |  |  |  |
| Select FDM Managed Device                                                                                                    |  |  |  |  |  |  |  |  |  |  |  |
| fdm_fdm_fdm_fdm_fdm_fdm_fdm_fdm_fdm_fdm_                                                                                                    |  |  |  |  |  |  |  |  |  |  |  |
| Connect                                                                                                    |  |  |  |  |  |  |  |  |  |  |  |

Auswahl von FDM-Geräten

| _ |                                         |      |
|---|-----------------------------------------|------|
|   |                                         | - 11 |
|   | FDM device config extraction successful |      |
|   |                                         |      |
|   | 100% Complete                           |      |
|   |                                         |      |
|   |                                         | -    |

Konfigurationsextraktion abgeschlossen

Es wird empfohlen, die Registerkarte oben zu öffnen, um zu überprüfen und zu verstehen, in welchem Schritt das Gerät ausgewählt wurde.

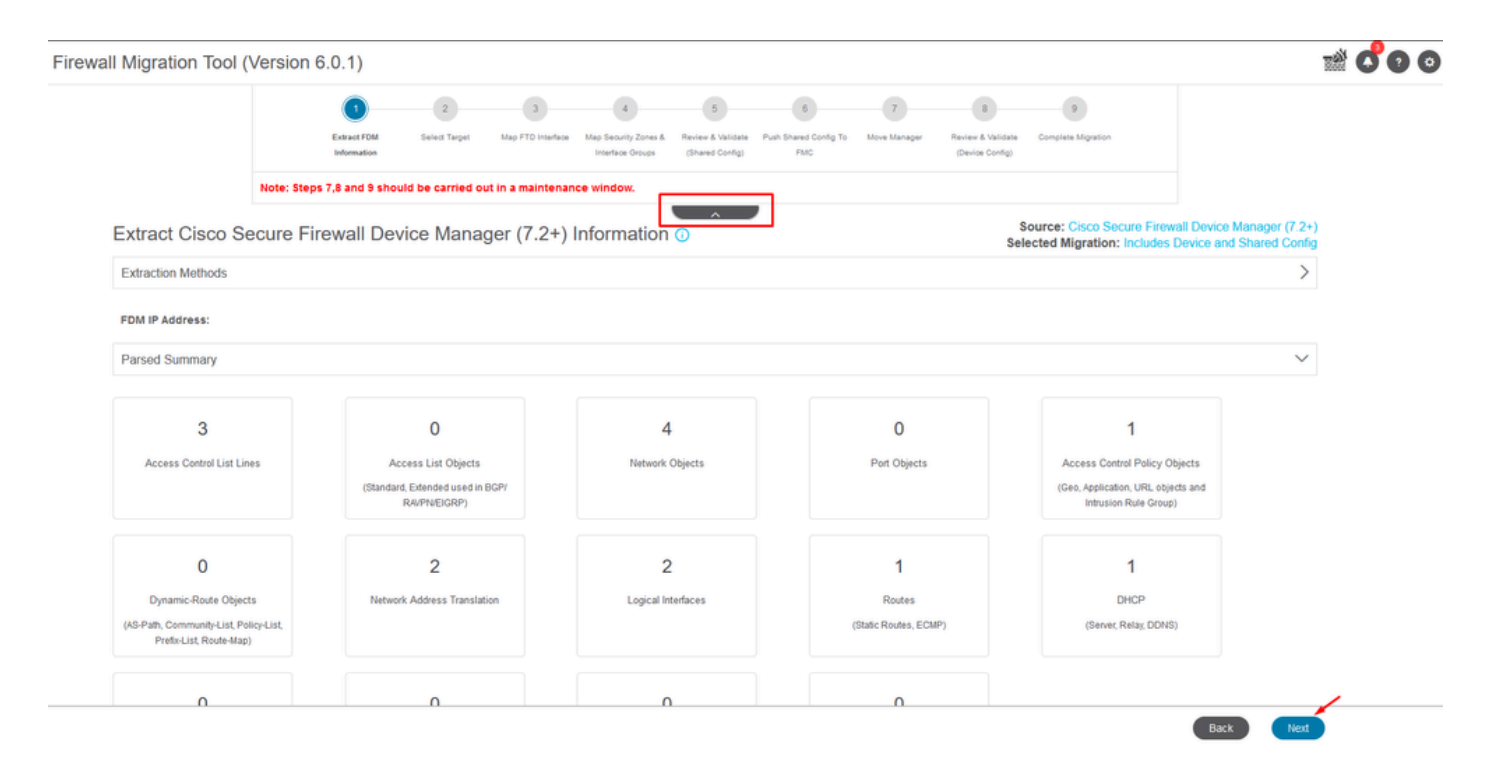

Schritte für den Migrationsprozess

Wählen Sie als neue Migration Abbrechen, wenn Sie mit der Option "Möchten Sie eine vorhandene Zugriffskontrollrichtlinie, NAT oder RAVPN-Richtlinie auf FMC verwenden?" aufgefordert werden.

| Do you want to use an Existing Access Control Policy, NAT or RAVPN Policy on FMC. |  |
|-----------------------------------------------------------------------------------|--|
| 🔿 Yes 💿 No                                                                        |  |
| Save Cancel                                                                       |  |
|                                                                                   |  |

Abbrechen-Option für vorhandene Konfiguration

Anschließend stehen Optionen zur Auswahl der zu migrierenden Funktionen zur Verfügung, wie im Bild dargestellt. Klicken Sie auf Fortfahren.

|                           | 1                                | -2-              | 3                  | 4                                        | 5                                    | 6                            | 7                | 8                                    | 9                                              |                                                               |  |  |  |
|---------------------------|----------------------------------|------------------|--------------------|------------------------------------------|--------------------------------------|------------------------------|------------------|--------------------------------------|------------------------------------------------|---------------------------------------------------------------|--|--|--|
|                           | Extract FDM Information          | Select Target    | Map FTD Interface  | Map Security Zones &<br>Interface Groups | Review & Validate<br>(Shared Config) | Push Shared Config To<br>FMC | Move Manager     | Review & Validate<br>(Device Config) | Complete Migration                             |                                                               |  |  |  |
|                           | Note: Steps 7,8 and 9 shou       | d be carried o   | out in a maintena  | nce window.                              |                                      |                              |                  |                                      |                                                |                                                               |  |  |  |
| Select Target 🗿           |                                  |                  |                    |                                          | <u>^</u>                             |                              |                  | Selec                                | ource: Cisco Secure F<br>cted Migration: Inclu | irewall Device Manager (7.2+)<br>des Device and Shared Config |  |  |  |
| Firewall Management - 0   | Cloud-delivered FMC              |                  |                    |                                          |                                      |                              |                  |                                      |                                                | >                                                             |  |  |  |
| Select Features           |                                  |                  |                    |                                          |                                      |                              |                  |                                      |                                                | ~                                                             |  |  |  |
| Device Configuration      |                                  | S                | nared Configura    | ition                                    |                                      |                              | 1                | Optimization                         |                                                |                                                               |  |  |  |
| ✓ Interfaces              |                                  | ~                | Access Control     |                                          |                                      |                              |                  | ✓ Migrate Only Re                    | eferenced Objects                              |                                                               |  |  |  |
| Routes                    |                                  |                  | 🧹 Migrate tunn     | elled rules as Pref                      | ilter                                |                              |                  | Object Group S                       | earch 🕕                                        |                                                               |  |  |  |
| ECMP                      |                                  |                  | NAT                |                                          |                                      |                              |                  |                                      |                                                |                                                               |  |  |  |
| Static                    |                                  | ~                | Network Objects    |                                          |                                      |                              |                  |                                      |                                                |                                                               |  |  |  |
| BGP                       |                                  |                  | Port Objects(no    | data)                                    |                                      |                              |                  |                                      |                                                |                                                               |  |  |  |
| EIGRP                     |                                  |                  | Access List Obje   | ects(Standard, Ext                       | ended)                               |                              |                  |                                      |                                                |                                                               |  |  |  |
| Site-to-Site VPN Tunn     | els (no data)                    |                  | Access Control I   | Policy Objects (Ge                       | olocation, Applic                    | ation, URL objects a         | nd Intrusion Rul | le                                   |                                                |                                                               |  |  |  |
| Policy Based (Cr)         | pto Map)                         |                  | Group)             |                                          |                                      |                              |                  |                                      |                                                |                                                               |  |  |  |
| Route Based (VT           | 0                                |                  | Damala Accase 1/DM |                                          |                                      |                              |                  |                                      |                                                |                                                               |  |  |  |
| Platform Settings         |                                  |                  | File and Malware   | Policy                                   |                                      |                              |                  |                                      |                                                |                                                               |  |  |  |
| - DHCP                    |                                  |                  |                    |                                          |                                      |                              |                  |                                      |                                                |                                                               |  |  |  |
| Server                    |                                  |                  |                    |                                          |                                      |                              |                  |                                      |                                                |                                                               |  |  |  |
| Relay                     |                                  |                  |                    |                                          |                                      |                              |                  |                                      |                                                |                                                               |  |  |  |
| DDNS                      |                                  |                  |                    |                                          |                                      |                              |                  |                                      |                                                |                                                               |  |  |  |
| Proceed                   |                                  |                  |                    |                                          |                                      |                              |                  |                                      |                                                |                                                               |  |  |  |
| Note:Platform settings an | d file and malware policy migrat | tion is supporte | d in FMC 7.4 and I | ater versions.                           |                                      |                              |                  |                                      |                                                |                                                               |  |  |  |

Zu wählende Funktionen

#### Anschließend Konvertierung starten.

| irewall Migration Tool (Version 6.0 | 0.1)                         |                  |                   |                                          |                                      |                              |              |                                      |                                                          |                                                       |
|-------------------------------------|------------------------------|------------------|-------------------|------------------------------------------|--------------------------------------|------------------------------|--------------|--------------------------------------|----------------------------------------------------------|-------------------------------------------------------|
|                                     | (1)                          | -2               | 3                 | 4                                        | 5                                    | 6                            | 7            | 8                                    | 9                                                        |                                                       |
|                                     | Extract FDM Information      | Select Target    | Map FTD Interface | Map Security Zones &<br>Interface Groups | Review & Validate<br>(Shared Config) | Push Shared Config To<br>FMC | Move Manager | Review & Validate<br>(Device Config) | Complete Migration                                       |                                                       |
|                                     | Note: Steps 7,8 and 9 should | d be carried out | in a maintena     | nce window.                              |                                      | _                            |              |                                      |                                                          |                                                       |
| Select Target ()                    |                              |                  |                   |                                          | ^                                    | ,                            |              | Sele                                 | ource: Cisco Secure Firewa<br>cted Migration: Includes D | all Device Manager (7.2+)<br>Device and Shared Config |
| Firewall Management -               | Cloud-delivered FMC          |                  |                   |                                          |                                      |                              |              |                                      |                                                          | >                                                     |
| Select Features                     |                              |                  |                   |                                          |                                      |                              |              |                                      |                                                          | >                                                     |
| Rule Conversion/ Proce              | ss Config                    |                  |                   |                                          |                                      |                              |              |                                      |                                                          | ~                                                     |
| Start Conversion                    |                              |                  |                   |                                          |                                      |                              |              |                                      |                                                          |                                                       |

Konvertierung starten.

Nach Abschluss des Analyseprozesses können Sie zwei Optionen nutzen: Laden Sie das Dokument herunter und setzen Sie die Migration fort, indem Sie auf Weiter klicken.

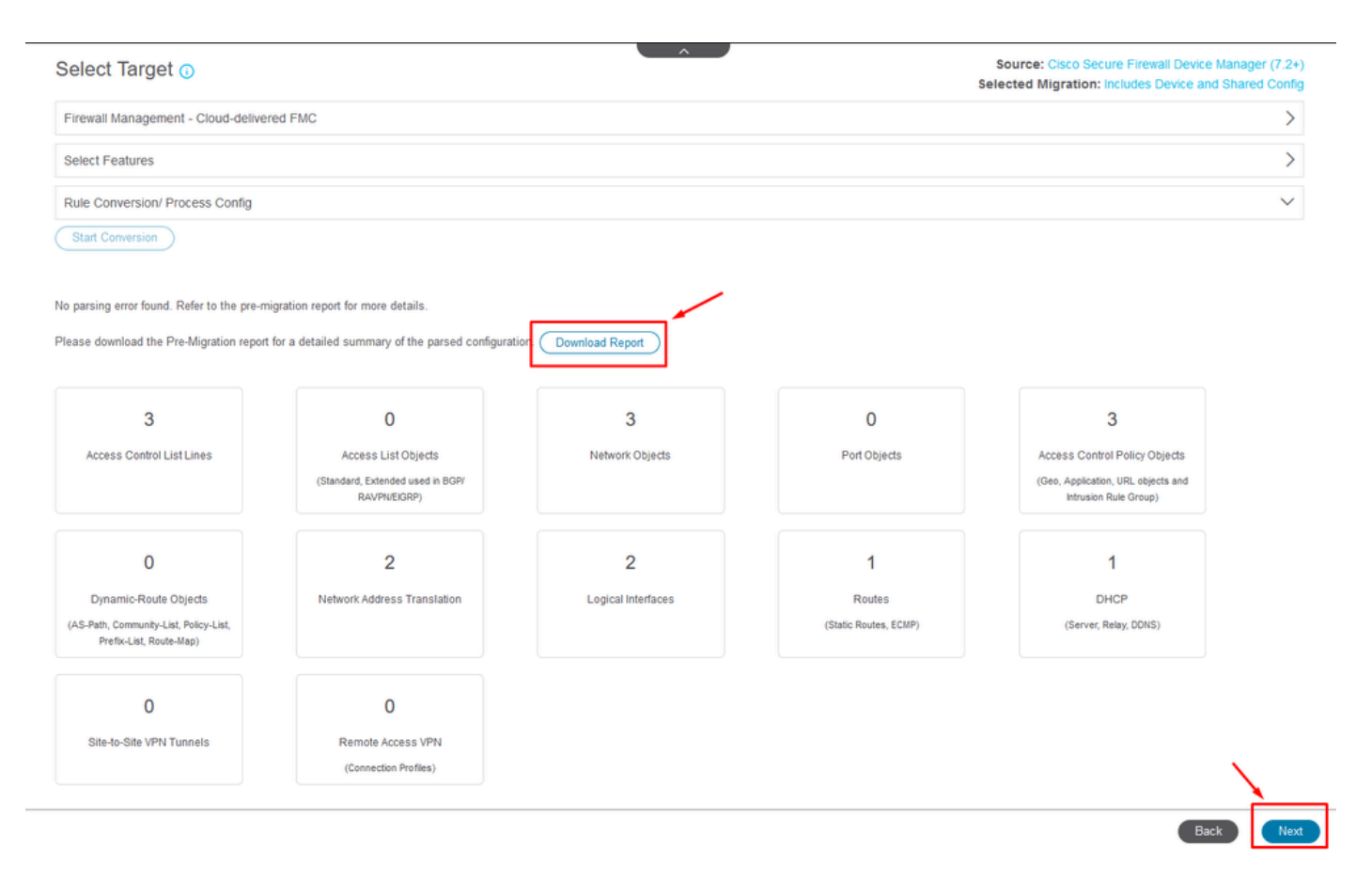

Bericht herunterladen

Die Geräteschnittstellen sind so eingestellt, dass sie angezeigt werden. Es wird empfohlen, auf Aktualisieren zu klicken, um die Schnittstellen zu aktualisieren. Klicken Sie nach der Validierung auf Weiter.

|                       | 1<br>Extract FDM Information | 2<br>Select Target | 3<br>Map FTD Interface | 4<br>Map Security Zones &<br>Interface Groups | 5<br>Review & Validate<br>(Shared Config) | 6<br>Push Shared Config To<br>FMC | 7<br>Move Manager | 8<br>Review & Validate<br>(Device Config) | 9<br>Complete Migration                                |                       |
|-----------------------|------------------------------|--------------------|------------------------|-----------------------------------------------|-------------------------------------------|-----------------------------------|-------------------|-------------------------------------------|--------------------------------------------------------|-----------------------|
| N-                    | ote: Steps 7,8 and 9 should  | d be carried (     | out in a maintenar     | ice window.                                   |                                           |                                   |                   |                                           |                                                        |                       |
| Map FTD Interface (   | )                            |                    |                        |                                               |                                           | Refresh                           | So                | ource: Cisco Seco<br>elected Option: I    | ure Firewall Device Manag<br>Includes Device and Share | tr (7.2+)<br>d Config |
| FDM Interface Name    |                              | F                  | TD Interface Nam       | e                                             |                                           |                                   |                   |                                           |                                                        |                       |
| GinabiEthernet0(0     |                              | Gia                | abiEthemet0/0          |                                               |                                           |                                   |                   |                                           |                                                        |                       |
| SigabitEthernet0/1    |                              | Gio                | abitEthernet0/1        |                                               |                                           |                                   |                   |                                           |                                                        |                       |
|                       |                              |                    |                        |                                               |                                           |                                   |                   |                                           |                                                        |                       |
|                       |                              |                    |                        |                                               |                                           |                                   |                   |                                           |                                                        |                       |
| 20 v peropeger 2  4 4 | Page 1 of 1 ▶ ▶              |                    |                        |                                               |                                           |                                   |                   |                                           |                                                        |                       |
|                       |                              |                    |                        |                                               |                                           |                                   |                   |                                           |                                                        |                       |

Angezeigte Schnittstellen

Navigieren Sie zum Abschnitt Sicherheitszonen und Schnittstellengruppen, wo Sie SZ und IG

manuell hinzufügen müssen. Für dieses Beispiel wurde Auto-Create ausgewählt. Auf diese Weise können die Schnittstellen innerhalb des FMC, zu denen Sie migrieren, automatisch generiert werden. Klicken Sie anschließend auf die Schaltfläche Weiter.

| Firewall Migration Tool (Version 6.0 | .1)                                   |                                                |                                                                            |                                                                 |                                                                                                    |
|--------------------------------------|---------------------------------------|------------------------------------------------|----------------------------------------------------------------------------|-----------------------------------------------------------------|----------------------------------------------------------------------------------------------------|
|                                      | Extract FDM Information Select To     | 3<br>arget Map FTD Interface Map Sec<br>Interf | 5 6<br>curity Zones & Review & Validate<br>lace Groups (Shared Config) FMC | 7 8<br>onfig To Move Manager Review & Validat<br>(Device Config | 9<br>te Complete Migration                                                                                |
|                                      | Note: Steps 7,8 and 9 should be car   | ried out in a maintenance wi                   | ndow.                                                                      |                                                                 |                                                                                                    |
| Map Security Zone                    | es and Interface Groups 🕔             |                                                |                                                                            | Add SZ & IG Auto-Create                                         | Source: Cisco Secure Firewall Device Manager (7.2+)<br>Selected Option: Includes Device and Shared Config |
| FDM Logical Interface                | FDM Security Zones                    | FTD Interface                                  | FMC Security Zones                                                         | FMC Interface Groups                                            |                                                                                                    |
| cutside                              | outside_zone                          | GigabitEthernet0/0                             | outside_zone (A)                                                           | Select Interface Groups ~                                       |                                                                                                    |
| inside                               | inside_zone                           | GigabitEthernet0/1                             | inside_zone (A)                                                            | Select Interface Groups v                                       |                                                                                                    |
| Note;Click on Auto-Create b          | utton to auto map the FDM name# as th | e name of the FMC interface obj                | ects and security zones. Click on next bu                                  | nton to proceed ahead.                                          |                                                                                                    |

Sicherheitszonen und Schnittstellengruppen

Bei der Option "Auto-Create" (Automatisch erstellen) werden FDM-Schnittstellen vorhandenen FTD-Sicherheitszonen und Schnittstellengruppen im FMC zugeordnet, die denselben Namen haben.

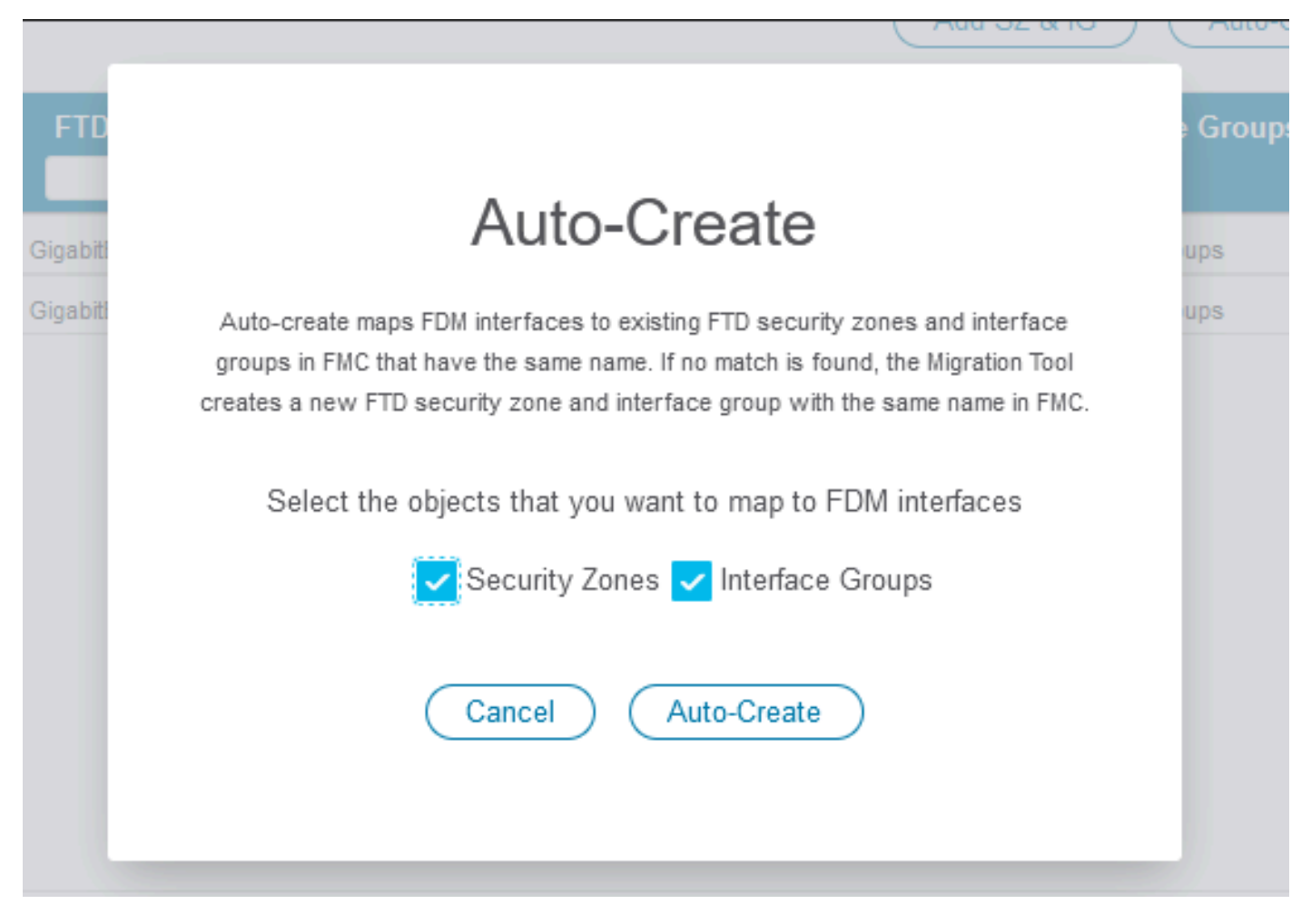

Option zum automatischen Erstellen.

#### Wählen Sie dann Weiter aus.

| Firewall Migration Tool (Version 6 | .0.1)                                      |                                                                 |                                                                         |                                                                  |                                                     |
|------------------------------------|--------------------------------------------|-----------------------------------------------------------------|-------------------------------------------------------------------------|------------------------------------------------------------------|-----------------------------------------------------|
|                                    | 1 2<br>Extract FDM Information Select Targ | 3 (3)<br>et Map FTD Interface Map Security Zo<br>Interface Grou | 5 6<br>nes & Review & Valdate Push Shared Cont<br>ps (Shared Contg) FMC | 7 8<br>fig To. Move Manager Review & Validate<br>(Device Config) | 9<br>Complete Migration                             |
|                                    | Note: Steps 7,8 and 9 should be carri      | ed out in a maintenance window.                                 |                                                                         |                                                                  |                                                     |
| Map Security Zo                    | nes and Interface Groups 0                 |                                                                 |                                                                         |                                                                  | Source: Cisco Secure Firewall Device Manager (7.2+) |
|                                    |                                            |                                                                 | C                                                                       | Add SZ & IG Auto-Create                                          | selected Option: includes bevice and shared coning  |
| FDM Logical Interfac               | e N FDM Security Zones                     | FTD Interface                                                   | FMC Security Zones                                                      | FMC Interface Groups                                             |                                                     |
| outside                            | outside_zone                               | GigabitEthernet0/0                                              | outside_zone (A)                                                        | outside_ig (A) v                                                 |                                                     |
| inside                             | inside_zone                                | GigabitEthernet0/1                                              | inside_zone (A)                                                         | inside_ig (A) v                                                  |                                                     |
| <u>Note:</u> Click on Auto-Creat   | e button to auto map the FDM nameif as the | name of the FMC interface objects ar                            | id security zones. Click on next butt                                   | on to proceed ahead.                                             |                                                     |
| 10 v per,pagei 2  -                | ∢ ⊲ Page 1_of1 ▶ ▶]                        |                                                                 |                                                                         |                                                                  |                                                     |
|                                    |                                            |                                                                 |                                                                         |                                                                  |                                                     |

Back Next

Nehmen Sie sich in Schritt 5, wie in der oberen Leiste gezeigt, die Zeit, die Zugriffskontrollrichtlinien (ACP), Objekte und NAT-Regeln zu überprüfen. Überprüfen Sie die einzelnen Elemente sorgfältig, und klicken Sie dann auf Validieren, um sicherzustellen, dass keine Probleme mit Namen oder Konfigurationen vorliegen.

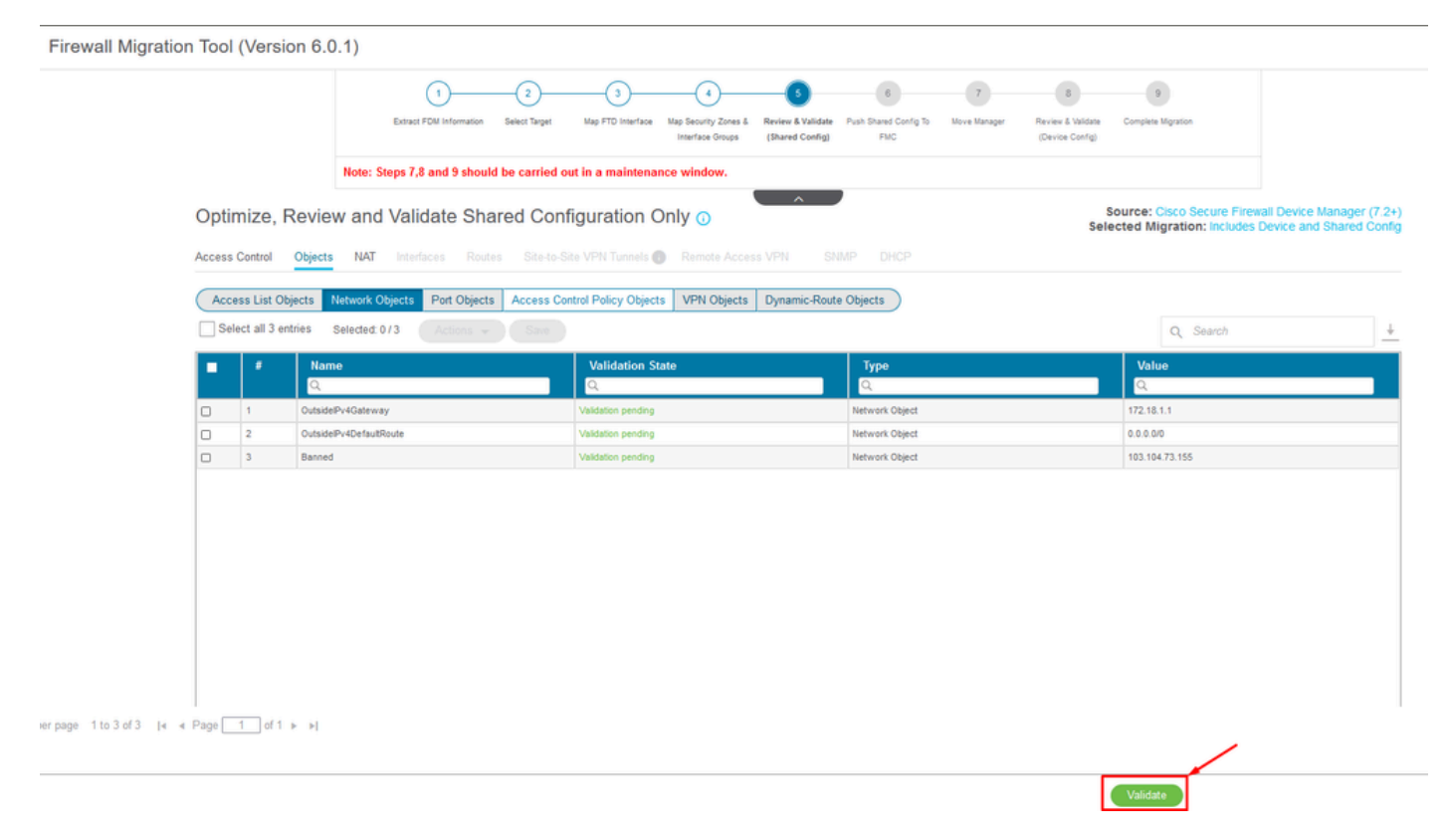

Zugriffskontrolle, Objekte und NAT-Konfigurationen

#### Push nur für freigegebene Konfiguration

|                                | $\oslash$                  | Successfully Validat | ed |                                                             |
|--------------------------------|----------------------------|----------------------|----|-------------------------------------------------------------|
| dation Summary (Pre-pu         | ush)                       |                      |    |                                                             |
| 3                              |                            | 4                    |    | 3                                                           |
| ccess Control List Lines       |                            | Network Objects      |    | Access Control Policy<br>Objects                            |
|                                |                            |                      |    | (Geo, Application, URL objects<br>and Intrusion Rule Group) |
| 2                              | Not selected for migration |                      |    |                                                             |
| Network Address<br>Translation |                            |                      |    |                                                             |
| Hansiadon                      |                            |                      |    |                                                             |

Nur gemeinsam genutzte Konfiguration Push

Der Prozentsatz des Abschlusses und die spezifische Aufgabe, die bearbeitet wird, können beobachtet werden.

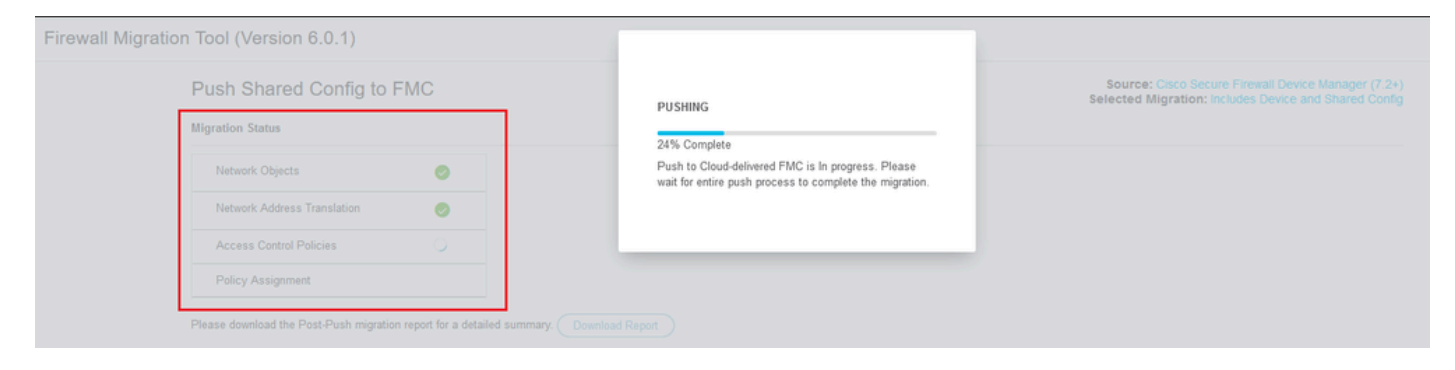

Push-Prozentsatz

Fahren Sie nach Abschluss von Schritt 5 mit Schritt 6 fort, wie in der oberen Leiste dargestellt, wo der Push Shared Configuration to FMC stattfindet. Klicken Sie nun auf die Schaltfläche Weiter, um fortzufahren.

|                                          | .0.1)                                                      |                                                                                                    |                            |                                                                              |                              |                                                          |                                                                                                    |                                                     |  |  |  |  |
|------------------------------------------|------------------------------------------------------------|----------------------------------------------------------------------------------------------------|----------------------------|------------------------------------------------------------------------------|------------------------------|----------------------------------------------------------|----------------------------------------------------------------------------------------------------|-----------------------------------------------------|--|--|--|--|
|                                          | Extract FOM Info                                           | 2<br>mation Select Target                                                                               | 3<br>Map FTD Interface Map | 4 5<br>Security Zones & Review & Validate<br>Interface Groups (Shared Confg) | Push Shared Config<br>To FMC | 7 8<br>love Manager Review & Validate<br>(Device Config) | 9<br>Complete Migration                                                                                           |                                                     |  |  |  |  |
|                                          | Note: Steps 7,8 and 9                                      | ) should be carried out i                                                                               | n a maintenance            | window.                                                                      |                              |                                                          |                                                                                                    |                                                     |  |  |  |  |
| Push Shared (                            | onfig to FMC                                               |                                                                                                    |                            | ^                                                                            |                              | Se                                                       | Source: Cisco Secure Firew<br>lected Migration: Includes (                                                        | all Device Manager (7.2+<br>Device and Shared Confi |  |  |  |  |
| Migration Status                         |                                                            |                                                                                                    |                            |                                                                              |                              |                                                          |                                                                                                    |                                                     |  |  |  |  |
| Migration of Sha<br>Next Step - Logi     | ed Config is complete, poli<br>a to FMC to deploy the poli | cy is pushed to FMC.<br>cy to FTD.                                                                      |                            |                                                                              |                              |                                                          |                                                                                                    |                                                     |  |  |  |  |
| Live Connect:                            | Live Connect:                                              |                                                                                                    |                            |                                                                              |                              |                                                          |                                                                                                    |                                                     |  |  |  |  |
| Selected Context: Sing                   | e Context Mode                                             |                                                                                                    |                            |                                                                              |                              |                                                          |                                                                                                    |                                                     |  |  |  |  |
| Migration Summary (Pc                    | st Push)                                                   |                                                                                                    |                            |                                                                              |                              |                                                          |                                                                                                    |                                                     |  |  |  |  |
| 3                                        |                                                            |                                                                                                    |                            | 4                                                                            |                              |                                                          |                                                                                                    |                                                     |  |  |  |  |
| 3                                        |                                                            |                                                                                                    |                            | -                                                                            |                              |                                                          | 3                                                                                                    |                                                     |  |  |  |  |
| Access Control List                      | ines                                                       |                                                                                                    |                            | Network Objects                                                              |                              |                                                          | 3<br>Access Control Policy Ob                                                                                     | jects                                               |  |  |  |  |
| Access Control List                      | ines (3                                                    |                                                                                                    |                            | Network Objects                                                              |                              |                                                          | 3<br>Access Control Policy Ot<br>(Geo, Application, URL objec<br>Intrusion Rule Group)                            | jects<br>ts and                                     |  |  |  |  |
| Access Control List                      | ines (S                                                    | Access List Objects<br>Randard, Extended used in BOR<br>RAVYINEIGRP)                                    |                            | Network Objects                                                              |                              |                                                          | 3<br>Access Control Policy Ot<br>(Geo, Application, URL objec<br>Intrusion Rule Group)                            | jects<br>ts and                                     |  |  |  |  |
| Access Control List Not selected for mig | ines: (5<br>ration<br>ects N                               | Access List Objects<br>tandard, Extended used in BOP<br>RAVPNEEORP)<br>2<br>letwork Address Translation | v                          | Network Objects Not selected for migration Logical Interfaces                |                              |                                                          | 3<br>Access Control Policy Ot<br>(Geo, Application, URL objec<br>Intrusion Rule Group)<br>Not selected for migrat | jects<br>ts and                                     |  |  |  |  |

Push der freigegebenen Konfiguration an FMC abgeschlossen

Diese Option löst eine Bestätigungsmeldung aus und fordert Sie auf, die Migration des Managers fortzusetzen.

## **Confirm Move Manager**

#### Requires maintainence window to be scheduled FDM manager will be moved to be managed in FMC.

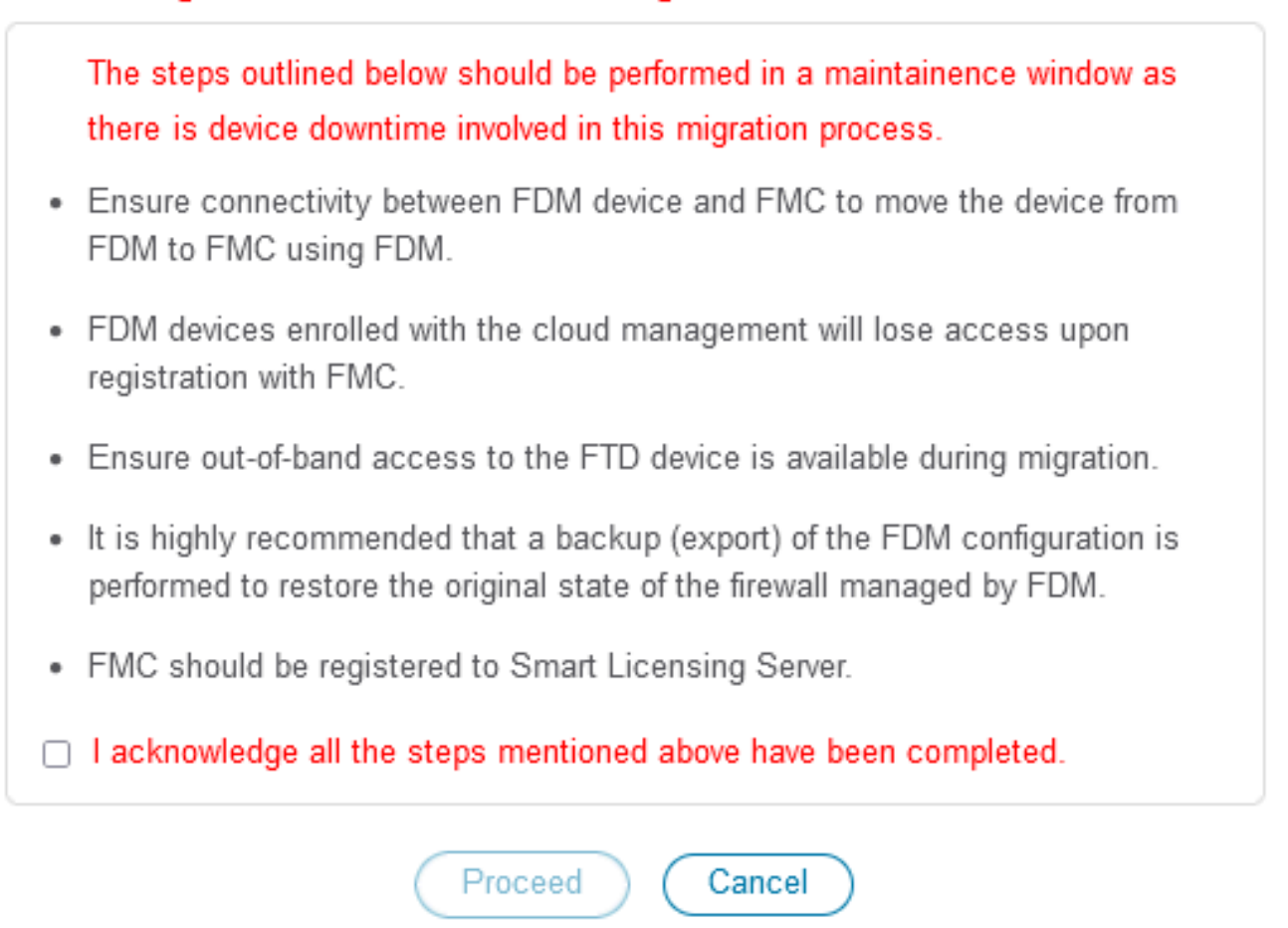

Verschieben-Manager bestätigen

Um die Manager-Migration fortzusetzen, ist es erforderlich, über die Management Center-ID und die NAT-ID zu verfügen. Dies ist äußerst wichtig. Diese IDs können durch Auswahl von Update Details (Details aktualisieren) abgerufen werden. Durch diese Aktion wird ein Popup-Fenster mit dem gewünschten Namen für die FDM-Darstellung im cdFMC geöffnet, in dem die Änderungen gespeichert werden.

| Firewall Migration Tool (Version        | 6.0.1)  |                         |               |                   |                                          |                                      |                              |                 |                                      |                                   |                                          |                                       |
|-----------------------------------------|---------|-------------------------|---------------|-------------------|------------------------------------------|--------------------------------------|------------------------------|-----------------|--------------------------------------|-----------------------------------|------------------------------------------|---------------------------------------|
|                                         |         | 1                       |               | -3-               |                                          | -(5)                                 |                              | •               | 8                                    | 9                                 |                                          |                                       |
|                                         |         | Extract FDM Information | Select Target | Map FTD Interface | Map Security Zones &<br>Interface Groups | Review & Validate<br>(Shared Config) | Push Shared Config To<br>FMC | Move Manager    | Review & Validate<br>(Device Config) | Complete Migration                |                                          |                                       |
| Firewall Migration Tool (Version 6.0.1) |         |                         |               |                   |                                          |                                      |                              |                 |                                      |                                   |                                          |                                       |
| Move Manag                              | er      |                         |               |                   |                                          |                                      |                              |                 | Solec                                | urce: Cisco Sec<br>ted Migration: | cure Firewall Devic<br>Includes Device a | ce Manager (7.2+)<br>nd Shared Config |
| This step is mandato                    | Details | be performed during     | a downtime w  | indow. After yo   | ou register the dev                      | vice with the ma                     | anagement center             | or Cloud-delive | red FMC, you ca                      | n no longer use                   | the device manag                         | ger to manage it.                     |
| Management Cen                          | t Man   | agement Cente 🕢         | NAT ID (      |                   | Threat De                                | fense Hostn                          | DNS Server                   | Group           | Managemen                            | t Center/                         | Data Interface                           |                                       |
| cisco                                   | cdo     |                         |               |                   | 1                                        | l.clouda                             | app.n/ CiscoUmbrellaDN       | ServerGroup ~   | 💿 Data 🔵 Ma                          | nagement                          | Select Data Interface                    | · · · ·                               |
|                                         |         |                         |               |                   |                                          |                                      |                              |                 |                                      |                                   |                                          |                                       |
|                                         |         |                         |               |                   |                                          |                                      |                              |                 |                                      |                                   |                                          |                                       |
|                                         |         |                         |               |                   |                                          |                                      |                              |                 |                                      |                                   |                                          |                                       |
|                                         |         |                         |               |                   |                                          |                                      |                              |                 |                                      |                                   |                                          |                                       |

#### Manager Center-ID und NAT-ID

| Firewall Migration Tool (Version 6.0    | 0.1)                                       |           |                                        | ×                             |                                                               |                         |            |
|-----------------------------------------|--------------------------------------------|-----------|----------------------------------------|-------------------------------|---------------------------------------------------------------|-------------------------|------------|
|                                         | 1<br>Extract FDM Information Sele          | 2 Upd     | ate Device Name for F                  | Registration                  | 8 9<br>Review & Valdate Complete Migration<br>(Device Config) |                         |            |
|                                         | Note: Steps 7,8 and 9 should be o          | carried - |                                        |                               |                                                               |                         |            |
| Move Manager                            |                                            |           | Cancel Save                            |                               | Source: Cisco Se<br>Selected Migration:                       |                         |            |
| Update Det<br>This step is mandatory an | ails<br>nd should be performed during a de | owntime   |                                        |                               | d FMC, you can no longer use                                  | the device manager to n | nanage it. |
| Management Cent                         | Management Cente 😨                         | NAT ID 💿  | Threat Defense Hostn                   | DNS Server Group              | Management Center/                                            | Data Interface          |            |
| cisco-mex-ngfw-tac.app.us.cd            | 0                                          |           | joroa-fdm-techzone.internal.cloudapp.n | CiscoUmbrellaDNSServerGroup ~ | Data Management                                               | Select Data Interface   | ų –        |
|                                         |                                            |           |                                        |                               |                                                               |                         |            |

Gerätename für Registrierung aktualisieren.

Nach diesem Vorgang werden die IDs für die oben genannten Felder angezeigt.

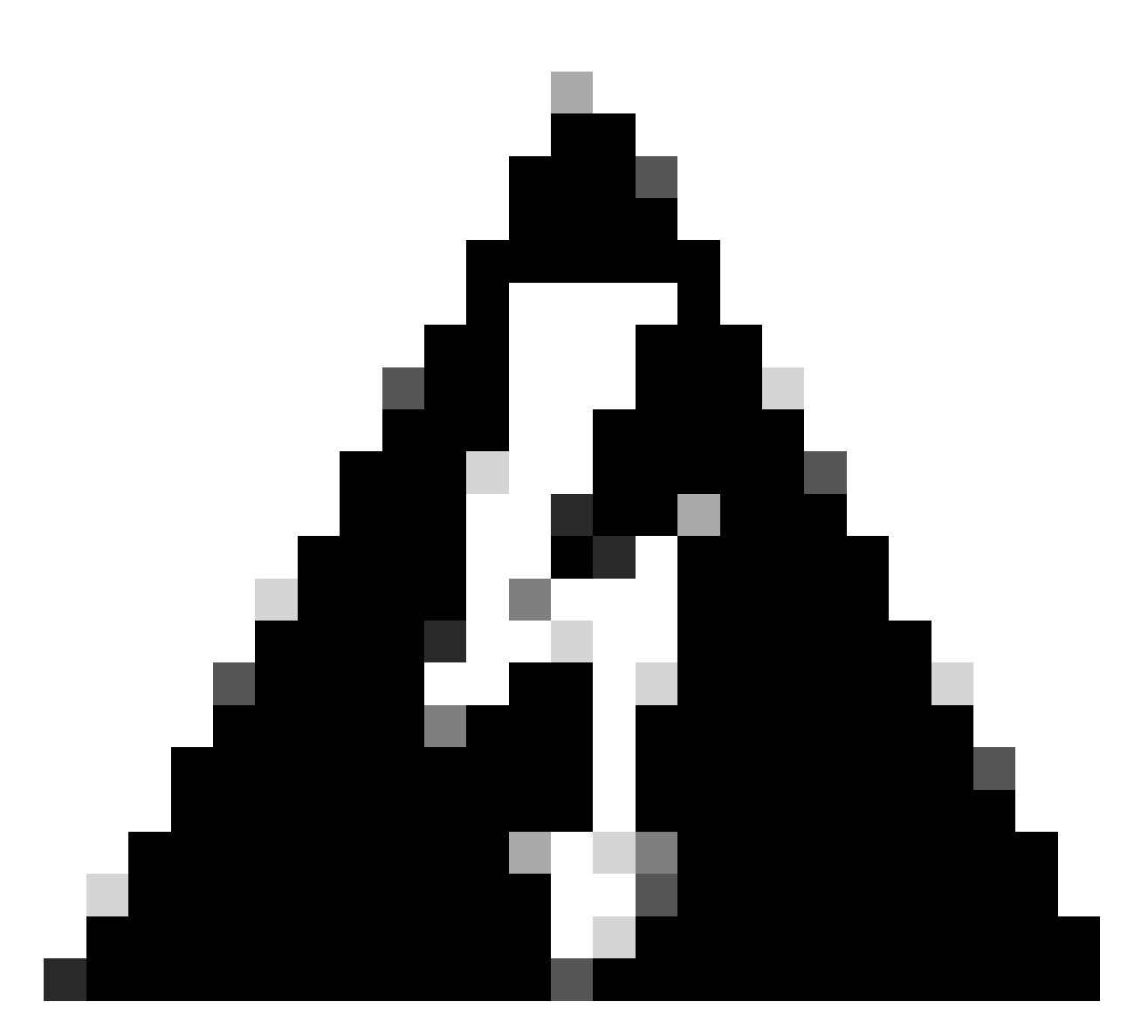

Warnung: Nehmen Sie keine Änderungen an der Management Center-Schnittstelle vor. Standardmäßig ist die Option "Management" ausgewählt. Lassen Sie diese Option als Standardeinstellung unverändert.

| Image: Sect Total Information       Image: Sect Total Information                                                                                                    |                                     | .0.1)                          |                                   |                                                                              |                                          |                                                         |                          |
|----------------------------------------------------------------------------------------------------|-------------------------------------|--------------------------------|-----------------------------------|------------------------------------------------------------------------------|------------------------------------------|---------------------------------------------------------|--------------------------|
| Extract FDIt Information       Select Taget       May PTD Interfaces       Review 1 Maidate       Paid       Nove Manager       Review 1 Maidate       Complete Migration         Move Manager       Update Details       Source: Cisco Secure Firewall Device       Source: Cisco Secure Firewall Device         This step is mandatory and should be performed during a downtime window. After you register the device with the management center or Cloud-delivered FMC, you can no longer use the device manager       Management Center/       Data       Management Center/       Data Interface         cisco       us do       oppl       16000000000000000000000000000000000000                                                                                                    |                                     | ()                             |                                   | -(1)(5)                                                                      | -6                                       |                                                         |                          |
| Note: Steps 7,8 and 9 should be carried out in a maintenance window.         Move Manager         Update Details         This step is mandatory and should be performed during a downtime window. After you register the device with the management center or Cloud-delivered FMC, you can no longer use the device manager         Management Cente       NAT ID •         Management Cente       NAT ID •         Threat Defense Hostn       DNS Server Group       Management Center/         Op # 100 // 100 // 38PM       Management Center/       Data Interface         Image: Use Control of the second during of the second during of                                                                                                    |                                     | Extract FDM Information        | Select Target Map FTD Interface N | Jap Security Zones & Review & Validate P<br>Interface Groups (Shared Config) | ush Shared Config To Move Manager<br>FMC | Review & Validate Complete Migration<br>(Device Config) |                          |
| Move Manager  Update Details  This step is mandatory and should be performed during a downtime window. After you register the device with the management center or Cloud-delivered FMC, you can no longer use the device manager  Management Cente Management Cente NAT ID  Threat Defense Hostn DNS Server Group Management Center/ Data Interface  iso us.cds opi 1600-Azure CascoUnterelaDNSServerGroup Data Management Select Data Interface  iso us.cds iso us.cds iso |                                     | Note: Steps 7,8 and 9 should   | be carried out in a maintenanc    | e window.                                                                    |                                          |                                                         |                          |
| Update Details           This stop is mandatory and should be performed during a downtime window. After you register the device with the management center or Cloud-delivered FMC, you can no longer use the device management center.           Management Cent         Management Cente         NAT ID •         Threat Defense Hostn         DNS Server Group         Management Center!         Data Interface           cisco         us.cdo         0gu         186GW 104V         2sPM         1dm-Azure         CiscoUmbrelaDNSServerGroup ×         •         •         •         •         •         •         •         •         •         •         •         •         •         •         •         •         •         •         •         •         •         •         •         •         •         •         •         •         •         •         •         •         •         •         •         •         •         •         •         •         •         •         •         •         •         •         •         •         •         •         •         •         •         •         •         •         •         •         •         •         •         •         •         •         •         •                                                                                                    | Move Manager                        | r                              |                                   |                                                                              |                                          | Source: Cisco Se<br>Selected Migration:                 | ecure Firewall Device Ma |
| Update Details         This step is mandatory and should be performed during a downtime window, After you realister the device with the management center or Cloud-delivered FMC, you can no longer use the device manage         Management Cent       Management Cente       NAT ID         Cisco       us.cds.       opin       1000         1000       1000       1000       1000       CiscoUnterelaDNSServerGroup       Management       Data       Management       Select Data Interface                                                                                                    |                                     |                                |                                   |                                                                              |                                          | -                                                       |                          |
| Management Cent       Management Cente       NAT ID       Threat Defense Hostn       DNS Server Group       Management Center/       Data Interface         cisco       us.colo       ogu       VESOW 104 <sup>v</sup> 2sPUT       fdm.Azure       CiscoUmbrelaDNSServerGroup v       Interface       Interface                                                                                                    | Update De<br>This step is mandatory | and should be performed during | a downtime window. After you      | register the device with the man                                             | agement center or Cloud-delive           | rred FMC, you can no longer use                         | e the device manager to  |
| cisco us.do 0gu 1660W 104V 349M fór-Azure CiscoUnterelaDHSServerCiroup ~ Oldata Management Select Data Interface                                                                                                    | Management Cent                     | Management Cente               | NAT ID 🕕                          | Threat Defense Hostn                                                         | DNS Server Group                         | Management Center/                                      | Data Interface           |
|                                                                                                    | cisco us./                          | cdo ogu 166                    | 5GW 104V 34                       | sPMN fdm-Azure                                                               | CiscoUmbrellaDNSServerGroup ~            | Data Management                                         | Select Data Interface    |
|                                                                                                    |                                     |                                |                                   |                                                                              |                                          |                                                         |                          |
|                                                                                                    |                                     |                                |                                   | _                                                                            |                                          |                                                         |                          |

Management Center-ID und NAT-ID

Nachdem Sie die Option Update Details (Details aktualisieren) ausgewählt haben, beginnt das Gerät mit der Synchronisierung.

|                 | Extract FDM Information   | 2 (<br>Select Target Map FT | 3 4<br>D Interface Map Security Zones I<br>Interface Groups | 5 6<br>Review & Validate Push Shared Config<br>(Shared Config) FMC | 7<br>To Move Manager | 8 9<br>Review & Validate Complete Migration<br>(Device Config) |                                                        |                       |
|-----------------|---------------------------|-----------------------------|-------------------------------------------------------------|--------------------------------------------------------------------|----------------------|----------------------------------------------------------------|--------------------------------------------------------|-----------------------|
|                 | Note: Steps 7,8 and 9 sho | uld be carried out in a r   | naintenance window.                                         |                                                                    |                      |                                                                |                                                        |                       |
| Nove Manager    | aits                      | ing a deuxting uidda        | SYI                                                         | ICING the FDM Device                                               | of delive            | Source: Cisco Se<br>Selected Migration                         | ecure Firewall Device Mana<br>Includes Device and Shar | ager (7.2<br>red Conf |
| Management Cent | Management Cente          | NAT ID                      |                                                             | 9% Complete                                                        | Ju-denve             | Management Center/                                             | Data Interface                                         |                       |
| pisco us.co     | o oguq                    | 166GW 104                   | PMN fdm-Au                                                  | zure CiscoUmbrell                                                  | aDNSServerGroup ~    | 💿 Data 🕥 Management                                            | Select Data Interface                                  | •••                   |

FDM-Gerät wird synchronisiert

Nach Abschluss der Migration müssen im nächsten Schritt die im FDM konfigurierten Schnittstellen, Routen und DHCP-Einstellungen überprüft werden. Wählen Sie dazu Validieren.

| rewall Migratio   | on Tool (Versi | ion 6.0.1)                          |                                                                                              |                                                             |                                                                      |                                              |
|-------------------|----------------|-------------------------------------|----------------------------------------------------------------------------------------------|-------------------------------------------------------------|----------------------------------------------------------------------|----------------------------------------------|
|                   |                | Extract FOM Information Select T    | 3 4 5<br>arget Map FTD Interface Map Security Zones & Review &<br>Interface Oroups (Shared G | 6 7 Validate Push Shared Config To Move Manager Config) FMC | 9<br>Review & Validate Complete Migration<br>(Device Config)         |                                              |
|                   |                | Note: Steps 7,8 and 9 should be car | ried out in a maintenance window.                                                            |                                                             |                                                                      |                                              |
|                   | Optimize,      | Review and Validate Device (        | Configuration Page 🕦                                                                         |                                                             | Source: Cisco Secure Firewall D<br>Selected Migration: Includes Devi | Device Manager (7.2+<br>ice and Shared Confi |
|                   |                | Objects NAT Interfaces Routes S     | te-to-Site VPN Tunnels 🌒 Remote Access VPN                                                   | SNMP DHCP                                                   |                                                                      |                                              |
|                   | Static PPP     | oE)                                 |                                                                                              |                                                             |                                                                      |                                              |
|                   | Select all 2 e | intries Selected: 0 / 2             |                                                                                              |                                                             | Q Search                                                             | 4                                            |
|                   | • F            | Interface                           | Zone<br>Q.                                                                                   | IP Address                                                  | State                                                                |                                              |
|                   | 1              | GigabitEthernet0/0                  | outside_zone                                                                                 |                                                             | Enabled                                                              |                                              |
|                   | 2              | GigabitEthernet0/1                  | inside_zone                                                                                  | 45.1                                                        | Enabled                                                              |                                              |
|                   |                |                                     |                                                                                              |                                                             |                                                                      |                                              |
| 1 to 2 of 2 🛛 🗐 🖣 | Page 1 of 1    | ▶ ▶]                                |                                                                                              |                                                             | Validate                                                             |                                              |

Überprüfen der FDM-Konfigurationseinstellungen

Wählen Sie nach der Validierung Push Configuration aus, um den Push-Prozess für die Konfiguration zu initiieren. Dieser Vorgang wird fortgesetzt, bis die Migration abgeschlossen ist. Zusätzlich ist es möglich, die ausgeführten Tasks zu überwachen.

| alidation Summary (Pre-pu | Sh)                              | Successfully Validated |                                 |                               |
|---------------------------|----------------------------------|------------------------|---------------------------------|-------------------------------|
|                           |                                  | 2                      | 1                               | 1                             |
|                           |                                  | Logical Interfaces     | Routes<br>(Static Routes, ECMP) | DHCP<br>(Server, Relay, DDNS) |
|                           |                                  |                        |                                 |                               |
|                           | 0                                | 0                      |                                 |                               |
|                           | Platform Settings<br>(snmp,http) | Malware & File Policy  |                                 |                               |

Validierungsstatus - Push-Konfiguration.

Popup-Fenster mit der prozentualen Push-Konfiguration.

| Firewall Migration | n Tool (Version 6.0       | 0.1)                                                      |                           |                                                                                                    |    |                                                                                                    |
|--------------------|---------------------------|-----------------------------------------------------------|---------------------------|----------------------------------------------------------------------------------------------------|----|----------------------------------------------------------------------------------------------------|
|                    |                           | Extract FDM Information 5 Note: Steps 7,8 and 9 should be | 2<br>alect Target Map FTD | PUSHING<br>10% Complete<br>Push to Cloud-delivered FMC is In progress. Please<br>wait for entire push process to complete the migration. | 7) | Berview & Validates     Complete Migration     (Device Config)                                               |
|                    | Complete Migra            | tion                                                      |                           |                                                                                                    |    | Source: Cisco Secure Firewall Device Manager (7.2+)<br>Selected Migration: includes Device and Shared Config |
|                    | Migration Status          |                                                           |                           |                                                                                                    |    |                                                                                                    |
|                    | Interfaces                | ø                                                         |                           |                                                                                                    |    |                                                                                                    |
|                    | Routes                    | 0                                                         |                           |                                                                                                    |    |                                                                                                    |
|                    |                           |                                                           |                           |                                                                                                    |    |                                                                                                    |
|                    | Policy Assignment         |                                                           |                           |                                                                                                    |    |                                                                                                    |
|                    | Please download the Post- | Push migration report for a detailed s                    | ummary. Download Re       |                                                                                                    |    |                                                                                                    |

Verschiebeprozentsatz abgeschlossen

Nach Abschluss der Migration wird eine Option zur Initiierung einer neuen Migration vorgestellt, die das Ende des Migrationsprozesses von FDM zu cdFMC markiert.

|                                                                                                    | ·<br>·                                                                                                    |                                                       |                                                                                    | •                                                                                                    |
|----------------------------------------------------------------------------------------------------|----------------------------------------------------------------------------------------------------|-------------------------------------------------------|------------------------------------------------------------------------------------|----------------------------------------------------------------------------------------------------|
|                                                                                                    | Extract FDM Information Select Target Map FTD                                                                                                    | Interface Map Security Zones & Review & Validate Push | shared Config To Move Manager Review & Valo                                        | ate Complete Migration                                                                                                    |
|                                                                                                    |                                                                                                    | Interface Groups (Shared Config)                      | FMC (Device Conf                                                                   | 4)                                                                                                    |
|                                                                                                    | Note: Steps 7,8 and 9 should be carried out in a ma                                                                                                    | aintenance window.                                    |                                                                                    |                                                                                                    |
| Complete Migration                                                                                                    | on                                                                                                    |                                                       |                                                                                    | Source: Cisco Secure Firewall Device Manager (7.2<br>Selected Migration: Includes Device and Shared Conf                                |
| Migration Status                                                                                                    |                                                                                                    |                                                       |                                                                                    |                                                                                                    |
| Migration is complete<br>Next Step - Login to I                                                                                                    | e, policy is pushed to FMC.<br>FMC to deploy the policy to FTD.                                                                                                 |                                                       |                                                                                    |                                                                                                    |
| Live Connect:                                                                                                    |                                                                                                    |                                                       |                                                                                    |                                                                                                    |
|                                                                                                    |                                                                                                    |                                                       |                                                                                    |                                                                                                    |
| Selected Context: Single Co                                                                                                    | intext Mode                                                                                                    |                                                       |                                                                                    |                                                                                                    |
| Selected Context: Single Co                                                                                                    | ntext Mode<br>ush)                                                                                                    |                                                       |                                                                                    |                                                                                                    |
| Selected Context: Single Co<br>Migration Summary (Post Pr                                                                                                    | ntext Mode<br>ush)<br>Not selected for migration                                                                                                    | 4                                                     |                                                                                    | 3                                                                                                    |
| Selected Context: Single Co<br>Migration Summary (Post Pr<br>3<br>Access Control List Lines                                                                                        | Intext Mode<br>ush)<br>Not selected for migration<br>Access List Objects                                                                                        | 4<br>Network Objects                                  |                                                                                    | 3<br>Access Control Policy Objects                                                                                                    |
| Selected Context: Single Co<br>Migration Summary (Post Pr<br>3<br>Access Control List Lines                                                                                        | ntext Mode<br>ush)<br>Not selected for migration<br>Access List Objects<br>(Blandert, Echended used in BOP/<br>RAVINECORP)                                      | 4<br>Network Objects                                  |                                                                                    | 3<br>Access Control Policy Objects<br>(Geo, Application, URL objects and<br>Intruston Rule Group)                                       |
| Selected Context: Single Co<br>Migration Summary (Post Po<br>3<br>Access Control List Lines                                                                                        | ntext Mode<br>ush)<br>Not selected for migration<br>Access List Objects<br>(Standard, Extended used in BGP<br>RAVINGEORY)                                       | 4<br>Network Objects                                  | Not selected for migration<br>Port Objects                                         | 3<br>Access Control Policy Objects<br>(Gee, Application, URL, etjects and<br>Intrusion Rule Group)                                      |
| Selected Context: Single Co<br>Migration Summary (Post Pr<br>3<br>Access Control List Lines<br>Not selected for migratio                                                           | ntext Mode<br>ush)<br>Net selected for migration<br>Access List Objects<br>(Standart, Crimited used in BOP<br>RAVINECORP)<br>n 2<br>Network Address Translation | 4<br>Network Objects<br>2<br>Logical Interfaces       | Not selected for migration<br>Port Objects<br>1<br>Routes                          | 3<br>Access Control Policy Objects<br>(Geo, Application, URL objects and<br>hthrusion Rule Group)<br>1<br>DHCP                          |
| Selected Context: Single Co<br>Migration Summary (Post Pr<br>3<br>Access Control List Lines<br>Not selected for migratio<br>Dynamic-Route Objects<br>(45-7m; Community-List, Phipe | ntext Mode ussh) Net selected for migration Access List Objects (Standard, Crimide used in BOPP RWYPECORP) n N Network Address Translation List,                | 4<br>Network Objects<br>2<br>Logical Interfaces       | Not selected for migration<br>Port Objects<br>1<br>Routes<br>(Static Routes, ECUP) | 3<br>Access Control Policy Objects<br>(Geo, Application, URL objects and<br>hthrusion Rule Group)<br>1<br>DHCP<br>(Server; Relay, DDKS) |

Vollständige Migration

## Überprüfung

Überprüft, ob der FDM erfolgreich zum cdFMC migriert wurde.

Navigieren Sie zu CDO > Tools & Services > FirePOWER Management Center. Dort haben Sie festgestellt, dass die Anzahl der registrierten Geräte gestiegen ist.

| altalta<br>cisco | Defense Orchestrat    | or | Serv    | vices                             |                  |                                       |               |                     | Q Search      |                      | <b>ଓ</b> ⊳ <b>₁</b> ∙ | - | ≙• د                                    | 91                | ۰©             |    | - |
|------------------|-----------------------|----|---------|-----------------------------------|------------------|---------------------------------------|---------------|---------------------|---------------|----------------------|-----------------------|---|-----------------------------------------|-------------------|----------------|----|---|
| ≡                | Hide Menu             |    |         |                                   |                  |                                       |               |                     |               |                      |                       | > | Cloud-D                                 | Delive            | red FM         | IC |   |
| in.              | Dashboard             |    |         | Coards by Daviso Name ID Addre    | en or Carlal M   | umbar                                 | 1             |                     |               |                      |                       |   | Version                                 | 20                | 240514         |    |   |
| 0                | Multicloud<br>Defense |    | FMC     | Secure Connectors                 | io, or oprior in |                                       | )             |                     |               |                      |                       |   | Actions                                 |                   |                |    |   |
|                  | Inventory             |    | _       |                                   |                  |                                       |               |                     |               |                      |                       |   | 0.000                                   | ah East O         |                |    |   |
| Confi            | puration              |    | 1       | "Auto onboard On-Prem FMCs from 5 | ecureX tenant*   | setting is not enabled. Click here to | enable settin | g.                  |               |                      |                       |   | d Depl                                  | loyment           | t              |    |   |
| ۲                | Policies              | >  | 2       |                                   |                  |                                       |               |                     |               |                      |                       |   | <ul> <li>Upd</li> <li>World</li> </ul>  | ates<br>kflows    |                |    |   |
| ۲                | Objects               | >  | L.      | Name                              |                  | Version                               | Devices       | Туре                | Status        | Last Heartbeat       |                       |   | O API                                   | Explorer          | r              |    |   |
| -6-              | VPN                   | >  |         | Cloud-Delivered FMC               |                  | 20240514                              | ⊜ 3           | Cloud-Delivered FMC | Active        | 06/12/2024, 12:42:21 |                       |   | Manageme                                | ent               |                |    |   |
| Event            | s & Monitoring        |    |         |                                   |                  | 7.2.7-build 500                       | ⊜0            | On-Prem FMC         | A Unreachable |                      |                       |   | 🖨 Devi                                  | ices              |                |    |   |
| *                | Analytics             | >  |         |                                   |                  |                                       |               |                     |               |                      |                       |   | <ul> <li>Polic</li> <li>Obje</li> </ul> | cies<br>ects      |                |    |   |
| ۲                | Change Log            |    |         |                                   |                  |                                       |               |                     |               |                      |                       |   | C NAT                                   |                   |                |    |   |
|                  | Jobs                  |    |         |                                   |                  |                                       |               |                     |               |                      |                       |   | -> Site<br>-> Rem                       | to site v         | cess VPN       |    |   |
| X                | Tools & Services      |    | Tools 8 | & Services                        | Migrations       |                                       |               |                     |               |                      |                       |   | Plat                                    | form Sel          | ttings         |    |   |
| \$               | Settings              | >  | 6 0     | Dynamic Attributes Connector      | Firewall         | Migration Tool                        |               |                     |               |                      |                       |   | System                                  |                   |                |    |   |
|                  |                       |    | ≓ S     | Secure Connectors                 | ASA to F         | ETD to edEMC                          |               |                     |               |                      |                       |   | O Con                                   | figuratio         | on             |    |   |
|                  |                       |    |         | SA Templates                      | El migrate       | r to to convic                        |               |                     |               |                      |                       |   | Sma     AMP                             | rt Licen<br>Manag | rses<br>pement |    |   |
|                  |                       |    |         |                                   |                  |                                       |               |                     |               |                      |                       |   | + Devi                                  | ice Heal<br>it    | Ith            |    |   |
|                  |                       |    |         |                                   |                  |                                       |               |                     |               |                      |                       |   | O Cisc                                  | o Cloud           | I Events       |    |   |
|                  |                       |    |         |                                   |                  |                                       |               |                     |               |                      |                       |   |                                         |                   |                |    |   |
|                  |                       |    |         |                                   |                  |                                       |               |                     |               |                      |                       |   |                                         |                   |                |    |   |

Registrierte cdFMC-Geräte

Überprüfen Sie das Gerät unter Devices (Geräte) > Device Management (Gerätemanagement). Darüber hinaus können Sie in den Aufgaben des FMC feststellen, wann das Gerät erfolgreich registriert und die erste Bereitstellung erfolgreich abgeschlossen wurde.

| Defense Orchestrator Analysis FMC / Devices / Secure Firewall Device Summary | Policies D       | evices Objects Integration       | ÷۲                            | Return Home Deploy Q 💿 🍘 🌣 🛛 📕                      | <ul> <li>w enco SECURE</li> </ul> |
|------------------------------------------------------------------------------|------------------|----------------------------------|-------------------------------|-----------------------------------------------------|-----------------------------------|
| -fdm-Azure                                                                   |                  |                                  | Deployments                   | Upgrades Health <b>O</b> Tasks                      | + Show Notifications              |
| Cisco Firepower Threat Defense for Azure                                     |                  |                                  | 20+ total 0                   | waiting 0 running 0 retrying 6 success 20+ failures | Q, Filter                         |
| Device Interfaces Inline Sets Routing DHCP VTER                              | р                |                                  | Policy Deployment             | ent                                                 |                                   |
|                                                                              |                  |                                  | Policy Deploy                 | ment to -fdm-Azure. Applied successfully            | 1m 54s 🗙                          |
| General                                                                      | /±+              | License                          |                               |                                                     |                                   |
| Name:                                                                        | -fdm-Azure       | Performance Tier :               | FTI Health Policy             | Health Bolicy 2023-06-29 17:28:08 to                | 1m.40e V                          |
| Transfer Packets:                                                            | No               | Essentials:                      | Health Policy ap              | splied successfully                                 | 111403 \                          |
| Troubleshoot: Logs                                                           | CU Download      | Export-Controlled Features:      |                               |                                                     |                                   |
| Mode:                                                                        | Routed           | Malware Defense:                 | <ul> <li>Discovery</li> </ul> |                                                     | - 10- V                           |
| Compliance Mode:                                                             | None             | IPS:                             | ndm-Azun                      | e - Discovery from the device is successful.        | 2m 10s X                          |
| Performance Profile:                                                         | Default          | Carrier:                         | SFTunnel                      |                                                     |                                   |
| TLS Crypto Acceleration:                                                     | Disabled         | URL:                             | -1dm-Azur                     | e - SFTunnel connection established successfully.   | - ×                               |
|                                                                              |                  | Secure Client Premier:           |                               |                                                     |                                   |
| Device Configuration:                                                        | port Download    | Secure Client Advantage:         | Register                      |                                                     |                                   |
| OnBoarding Method:                                                           | Registration Key | Secure Client VPN Only:          |                               | Remove completed tasks                              |                                   |
|                                                                              |                  |                                  |                               |                                                     |                                   |
| Inspection Engine                                                            |                  | Health                           |                               | Management                                          | / 🔍                               |
| Inspection Engine:                                                           | Snort 3          | Status:                          | 0                             | Remote Host Address:                                | NO-IP                             |
| Revent to Smort 2                                                            |                  | Policy: Initial_Health_Policy 20 | 23-06-29 17:28:08             | Secondary Address:                                  |                                   |
|                                                                              |                  | Excluded:                        | None                          | Status:                                             | 0                                 |
|                                                                              |                  |                                  |                               | Manager Access Interface:                           | Management Interface              |
|                                                                              |                  |                                  |                               |                                                     |                                   |
|                                                                              |                  |                                  |                               |                                                     |                                   |
| Inventory Details                                                            | c                | Applied Policies                 | /                             | Advanced Settings                                   | 1                                 |
| X III 🛛 + 1                                                                  |                  |                                  |                               |                                                     |                                   |

Die cdFMC-Registrierungsaufgabe wurde abgeschlossen.

#### Gerät ist auf cdFMC > Gerät > Gerätemanagement.

|         | Defense Orchestrator<br>FMC / Devices / Device Management | Analysis    | Policies   | Devices                   | Objects        | Integratio | on          |                                 | *> Return Home | Deploy | Q     | • 6       | ¢      | 0 | ×              | tisce SECURE       |
|---------|-----------------------------------------------------------|-------------|------------|---------------------------|----------------|------------|-------------|---------------------------------|----------------|--------|-------|-----------|--------|---|----------------|--------------------|
| View B  | y: Group •<br>3) • Error (0) • Warning (0)                | Offline (0) | Normal (3) | <ul> <li>Depic</li> </ul> | oyment Pendinç | g (3) 🔹    | Upgrade (0) | <ul> <li>Snort 3 (3)</li> </ul> |                |        |       |           |        |   | Migrate   Depk | ayment History     |
| Collaps | <u>e Al</u>                                               |             |            |                           |                |            |             |                                 |                |        |       |           |        |   | Download       | Device List Report |
|         | Name                                                      |             |            | Model                     |                |            | Version     | Chassis                         | Licenses       |        | Acces | s Control | Policy |   | Auto RollBack  |                    |
|         | V Ungrouped (3)                                           |             |            |                           |                |            |             |                                 |                |        |       |           |        |   |                |                    |
|         | M/A - Routed                                              |             |            | FTDv fo                   | vr Azure       |            | 7.4.1       | N/A                             | Essentials     |        | None  |           |        |   | 4D             | 1                  |

Auf cdFMC registriertes Gerät

#### Die Zugriffskontrollrichtlinie wurde unter Richtlinien > Zugriffskontrolle migriert.

| ٤ | Defense Orchestrator<br>FMC / Policies / Access Control / Access Control                 | Analysis | Policies     | Devices                               | Objects      | Integration |                                                       | +> Return Home | Deploy   | ۹     | o     | 6 <sup>00</sup> 0 | 0       |              | ~   | ahaha<br>cisco | SECURE   |
|---|------------------------------------------------------------------------------------------|----------|--------------|---------------------------------------|--------------|-------------|-------------------------------------------------------|----------------|----------|-------|-------|-------------------|---------|--------------|-----|----------------|----------|
|   |                                                                                          |          |              |                                       |              |             |                                                       | Object Ma      | nagement | Intr  | usion | Netw              | ork Ana | lysis Policy | DNS | Import,        | /Export  |
|   |                                                                                          |          |              |                                       |              |             |                                                       |                |          |       |       |                   |         |              |     | Nev            | w Policy |
|   | Access Control Policy                                                                    |          | Sta          | tus                                   |              |             | Last Modified                                         |                | Lock S   | tatus |       |                   |         |              |     |                |          |
|   | Default Access Control Policy<br>Default Access Control Policy with default action block |          | Targ         | eting 0 devices                       |              |             | 2024-06-11 22:28:19<br>Modified by "Firepower System" |                |          |       |       |                   |         |              |     | ъ Ø            | /1       |
|   | FTD-Mig-ACP-1718216278                                                                   |          | Targ<br>Up-t | eting 1 devices<br>o-date on all targ | eted devices |             | 2024-06-12 12:18:00<br>Modified by 1                  |                |          |       |       |                   |         |              |     | <b>6</b> 8     | 11       |

Migrationsrichtlinie

# Ebenso können Sie die im FDM erstellten Objekte überprüfen, die korrekt zum cdFMC migriert wurden.

| Network                                                                                                    |                                               | Add Network                       | ۲ Q. Fil       | ter                            |                     |
|----------------------------------------------------------------------------------------------------|-----------------------------------------------|-----------------------------------|----------------|--------------------------------|---------------------|
| A natural object ranzeente one or more ID addresses. Natural objects are used in various places, including access control policies, natural | variables intrusion rules                     | identity rules network discovery  | Sh             | ow Unused Ob<br>arches, report | ects                |
| А полном обреть реколета оне от ниле и аконезаез, техном обрета все како и запока ракса, исковину все за сопнотронога, полном               | variabilita, intraatori turea,                | noticity fotos, notwork discovery | ruica, even ac | aronoa, roport                 | y, and 30 on.       |
| Name                                                                                                    | Value                                         |                                   | Туре           | Override                       |                     |
| any                                                                                                    | 0.0.0.0/0<br>::/0                             |                                   | Group          |                                | <b>₽</b> < <b>₩</b> |
| any-ipv4                                                                                                    | 0.0.0.0/0                                     |                                   | Network        |                                | ¶a q ≣ #            |
| апу-іриб                                                                                                    | ::/0                                          |                                   | Host           |                                | 唱く言め                |
| Banned                                                                                                    | 103.104.73.155                                |                                   | Host           | 0                              | ◎/〒め                |
| Gw_test01                                                                                                    | 172.22.2.1                                    |                                   | Host           |                                | 驺/⋧战                |
| Inside_Network_IP                                                                                                    | 192.168.192.10                                |                                   | Host           | 0                              | ◎/〒☆                |
| IPv4-Benchmark-Tests                                                                                                    | 198.18.0.0/15                                 |                                   | Network        |                                | <b>≣</b> ⊂          |
| IPv4-Link-Local                                                                                                    | 169.254.0.0/16                                |                                   | Network        |                                | ¶ <u>a</u>          |
| IPv4-Multicast                                                                                                    | 224.0.0.0/4                                   |                                   | Network        |                                | ¶a () ₩             |
| IPv4-Private-10.0.0.0-8                                                                                                    | 10.0.0/8                                      |                                   | Network        |                                | 唱く言め                |
| IPv4-Private-172.16.0.0-12                                                                                                    | 172.16.0.0/12                                 |                                   | Network        |                                | ¶∎ Q ≣ M            |
| IPv4-Private-192.168.0.0-16                                                                                                    | 192.168.0.0/16                                |                                   | Network        |                                | ¶∎ Q ≣ M            |
| IPv4-Private-All-RFC1918                                                                                                    | 10.0.0.0/8<br>172.16.0.0/12<br>192.168.0.0/16 |                                   | Group          |                                | ¶∎ Q ≣ #8           |
| IPv6-IPv4-Mapped                                                                                                    | ::fff:0.0.0.0/96                              |                                   | Network        |                                | ¶∎ Q ≣ M            |
|                                                                                                    |                                               |                                   |                |                                | B & - #             |

Objekte von FDM auf cdFMC migriert

#### Objektverwaltungsschnittstellen migriert.

| FMC / Objects / Object Mana              | D <b>r</b><br>igement | Analysis         | Policies       | Devices          | Objects      | Integration                 |                                                       | *5 Return H   | lome      | Deploy       | Q       | •       | ¢          | 0        |             | Ý          | once SECURI |
|------------------------------------------|-----------------------|------------------|----------------|------------------|--------------|-----------------------------|-------------------------------------------------------|---------------|-----------|--------------|---------|---------|------------|----------|-------------|------------|-------------|
| > AAA Server                             | Inter                 | face             |                |                  |              |                             |                                                       |               |           | Add          |         |         |            |          | Q, Filter   |            |             |
| Access List     Address Pools            | Interface             | e objects segmen | nt your networ | rk to help you r | manage and c | lassify traffic flow. An in | terface object simply groups interfaces. These groups | may span mult | tiple dev | rices; you o | an also | configu | re multipl | e interf | ace objects | on a singl | e device.   |
| Application Filters<br>AS Path           | Name                  | •                |                |                  |              |                             | Туре                                                  |               | Interfac  | е Туре       |         |         |            |          |             |            |             |
| BFD Template<br>Cipher Suite List        | ~ <b>\$</b> 1         | nside_ig         |                |                  |              |                             | Interface Group                                       |               | Routed    |              |         |         |            |          |             |            | / 1 8       |
| > Community List<br>DHCP IPv6 Pool       | > =                   | -fdm-Azure       | -              |                  |              |                             |                                                       |               |           |              |         |         |            |          |             |            |             |
| > Distinguished Name<br>DNS Server Group | × 44                  | nside_zone       |                |                  |              |                             | Security Zone                                         |               | Routed    |              |         |         |            |          |             |            | / 18        |
| > External Attributes<br>File List       | ~ #0                  | outside_ig       | _              |                  |              |                             | Interface Group                                       |               | Routed    |              |         |         |            |          |             |            | / 28        |
| > FlexConfig<br>Geolocation              | >                     | -fdm-Azure       | 2              |                  |              |                             |                                                       |               |           |              |         |         |            |          |             |            |             |
| Interface<br>Key Chain                   | ~ 📥                   | utside_zone      |                |                  |              |                             | Security Zone                                         |               | Routed    |              |         |         |            |          |             |            | /14         |
| Network<br>> PKI                         | -                     | -fdm-Azure       | 2              |                  |              |                             |                                                       |               |           |              |         |         |            |          |             |            |             |

Objektverwaltungsschnittstellen migriert.

#### Informationen zu dieser Übersetzung

Cisco hat dieses Dokument maschinell übersetzen und von einem menschlichen Übersetzer editieren und korrigieren lassen, um unseren Benutzern auf der ganzen Welt Support-Inhalte in ihrer eigenen Sprache zu bieten. Bitte beachten Sie, dass selbst die beste maschinelle Übersetzung nicht so genau ist wie eine von einem professionellen Übersetzer angefertigte. Cisco Systems, Inc. übernimmt keine Haftung für die Richtigkeit dieser Übersetzungen und empfiehlt, immer das englische Originaldokument (siehe bereitgestellter Link) heranzuziehen.